# cisco.

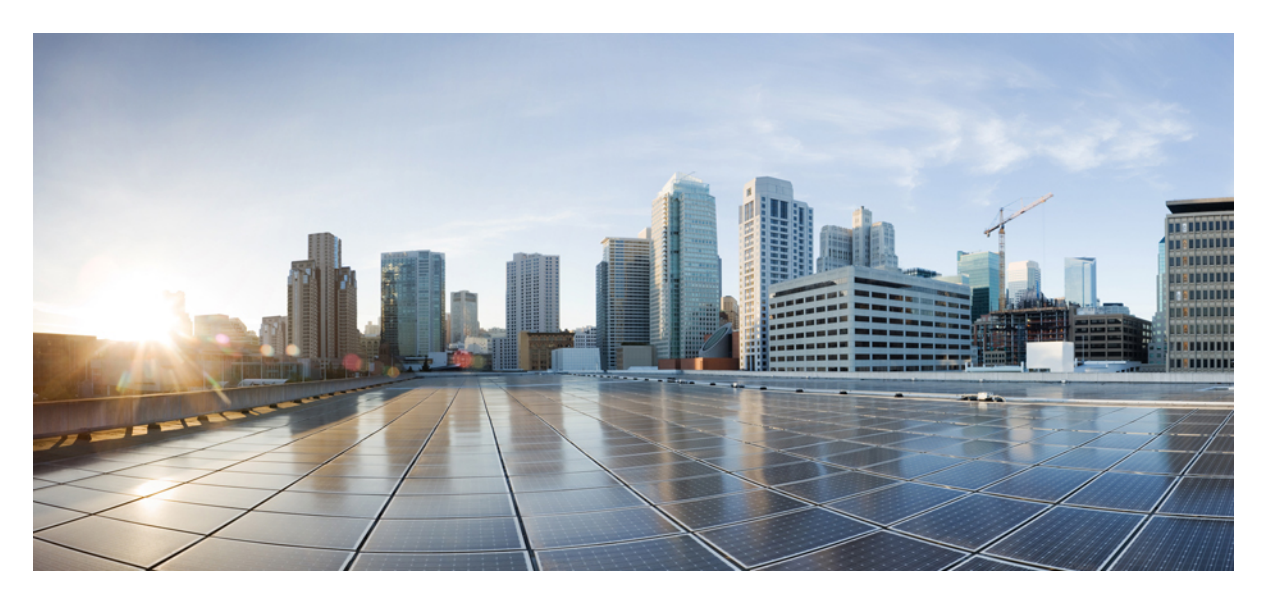

### Cisco ACI Multi-Site トラブルシューティング ガイド、リリー ス 3.1(x)

**初版**:2020年5月11日 最終更新:2020年5月11日

#### シスコシステムズ合同会社

〒107-6227 東京都港区赤坂9-7-1 ミッドタウン・タワー http://www.cisco.com/jp お問い合わせ先:シスココンタクトセンター 0120-092-255 (フリーコール、携帯・PHS含む) 電話受付時間:平日10:00~12:00、13:00~17:00 http://www.cisco.com/jp/go/contactcenter/ 【注意】シスコ製品をご使用になる前に、安全上の注意(www.cisco.com/jp/go/safety\_warning/)をご確認ください。本書は、米国シスコ発行ド キュメントの参考和訳です。リンク情報につきましては、日本語版掲載時点で、英語版にアップデートがあり、リンク先のページが移動/変更され ている場合がありますことをご了承ください。あくまでも参考和訳となりますので、正式な内容については米国サイトのドキュメントを参照くだ さい。また、契約等の記述については、弊社販売パートナー、または、弊社担当者にご確認ください。

THE SPECIFICATIONS AND INFORMATION REGARDING THE PRODUCTS IN THIS MANUAL ARE SUBJECT TO CHANGE WITHOUT NOTICE. ALL STATEMENTS, INFORMATION, AND RECOMMENDATIONS IN THIS MANUAL ARE BELIEVED TO BE ACCURATE BUT ARE PRESENTED WITHOUT WARRANTY OF ANY KIND, EXPRESS OR IMPLIED. USERS MUST TAKE FULL RESPONSIBILITY FOR THEIR APPLICATION OF ANY PRODUCTS.

THE SOFTWARE LICENSE AND LIMITED WARRANTY FOR THE ACCOMPANYING PRODUCT ARE SET FORTH IN THE INFORMATION PACKET THAT SHIPPED WITH THE PRODUCT AND ARE INCORPORATED HEREIN BY THIS REFERENCE. IF YOU ARE UNABLE TO LOCATE THE SOFTWARE LICENSE OR LIMITED WARRANTY, CONTACT YOUR CISCO REPRESENTATIVE FOR A COPY.

The Cisco implementation of TCP header compression is an adaptation of a program developed by the University of California, Berkeley (UCB) as part of UCB's public domain version of the UNIX operating system. All rights reserved. Copyright © 1981, Regents of the University of California.

NOTWITHSTANDING ANY OTHER WARRANTY HEREIN, ALL DOCUMENT FILES AND SOFTWARE OF THESE SUPPLIERS ARE PROVIDED "AS IS" WITH ALL FAULTS. CISCO AND THE ABOVE-NAMED SUPPLIERS DISCLAIM ALL WARRANTIES, EXPRESSED OR IMPLIED, INCLUDING, WITHOUT LIMITATION, THOSE OF MERCHANTABILITY, FITNESS FOR A PARTICULAR PURPOSE AND NONINFRINGEMENT OR ARISING FROM A COURSE OF DEALING, USAGE, OR TRADE PRACTICE.

IN NO EVENT SHALL CISCO OR ITS SUPPLIERS BE LIABLE FOR ANY INDIRECT, SPECIAL, CONSEQUENTIAL, OR INCIDENTAL DAMAGES, INCLUDING, WITHOUT LIMITATION, LOST PROFITS OR LOSS OR DAMAGE TO DATA ARISING OUT OF THE USE OR INABILITY TO USE THIS MANUAL, EVEN IF CISCO OR ITS SUPPLIERS HAVE BEEN ADVISED OF THE POSSIBILITY OF SUCH DAMAGES.

Any Internet Protocol (IP) addresses and phone numbers used in this document are not intended to be actual addresses and phone numbers. Any examples, command display output, network topology diagrams, and other figures included in the document are shown for illustrative purposes only. Any use of actual IP addresses or phone numbers in illustrative content is unintentional and coincidental.

All printed copies and duplicate soft copies of this document are considered uncontrolled. See the current online version for the latest version.

Cisco has more than 200 offices worldwide. Addresses and phone numbers are listed on the Cisco website at www.cisco.com/go/offices.

The documentation set for this product strives to use bias-free language. For purposes of this documentation set, bias-free is defined as language that does not imply discrimination based on age, disability, gender, racial identity, ethnic identity, sexual orientation, socioeconomic status, and intersectionality. Exceptions may be present in the documentation due to language that is hardcoded in the user interfaces of the product software, language used based on standards documentation, or language that is used by a referenced third-party product.

Cisco and the Cisco logo are trademarks or registered trademarks of Cisco and/or its affiliates in the U.S. and other countries. To view a list of Cisco trademarks, go to this URL: https://www.cisco.com/c/en/us/about/legal/trademarks.html. Third-party trademarks mentioned are the property of their respective owners. The use of the word partner does not imply a partnership relationship between Cisco and any other company. (1721R)

© 2020 Cisco Systems, Inc. All rights reserved.

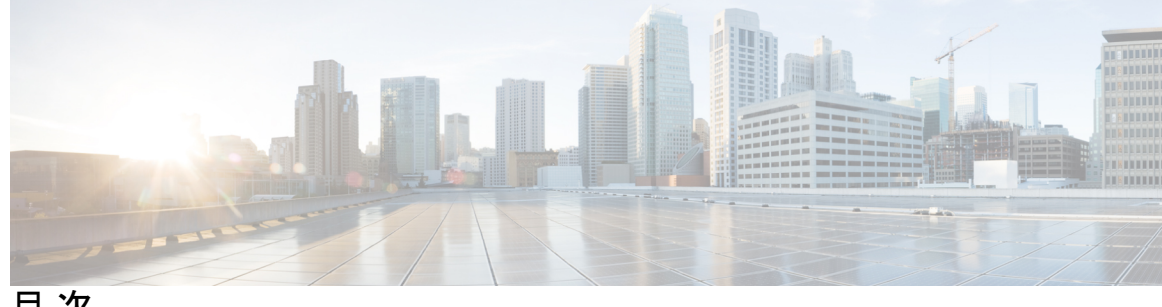

目次

第1章 新機能と変更情報 1

新機能と変更情報 1

- 第2章 概要およびトラブルシューティング基礎 3 このガイドで取り上げるトピック 3
  - Orchestrator GUI がロードされていません 4 トラブルシューティングの基本 5

第3章

#### トラブルシューティング ツール 7

整合性チェッカーの概要 7

サイト全体に展開されたテンプレートの確認 8 展開されたテンプレートすべてにスケジュールされた検証のセットアップ 9 エラーのトラブルシューティング 10 システム ログのダウンロード 12 Docker コンテナ情報の収集 14 API コール ログの生成 16 実行ログの読み取り 17 APIC サイトでのポリシー解決の確認 18

第4章

#### インストール、アップグレード、リブートのトラブルシューティング 23

Orchestrator VM の CPU サイクル予約の増加 23 Orchestrator ノードの NTP の有効化 24 DNSの更新 25 一時的にダウンした場合クラスタの単一ノードを再起動する 26

#### iv

### 別のサブネットへのノードの再配置マルチサイト 32 ユーザーのトラブルシューティング 35 ローカル管理パスワードのリセット 35 Cisco ACI Multi-Site の外部ユーザー認証に関するトラブルシューティング 36 プラットフォームの健全性問題のトラブルシューティング 37 システム ログのダウンロード 37 Docker コンテナ情報の収集 39 Stale Docker コンテナの削除 41 欠落しているノード ラベルのトラブルシューティング 42 ストレッチ型 BD ネットワークのサイト間パケット フローのトラブルシューティング 43 サイト間 BGP セッションのトラブルシューティング 48 スパイン スイッチの再稼働後の BGP 接続損失からの回復 49 ユニキャストまたはマルチキャストトラフィック障害のトラブルシューティング 50 Multi-Site マルチキャスト機能のトラブルシューティング 51

一時的にダウンしているクラスタの2つのノードを再起動する 26

デフォルトのキーリングの有効期限が切れた後に新しいキーリングをインストールできな

MongoDB のバックアップ Cisco ACI マルチサイト 26

クラスタへの新しい Orchestrator ノードの追加 28

クラスタの単一ノードを新しいノードに置き換える 29

クラスタの2つの既存のノードを新しいノードに置き換える 31

Cisco ACI マルチサイト 向け MongoDB の復元 27

カスタム証明書のトラブルシューティング 27 Orchestrator GUI をロードできません 27

第5章

V 28

第6章

第1章 テナントとスキーマのトラブルシューティング 57

> APIC からの展開エラーのトラブルシューティング 57 REST API を使用したテナントポリシーレポートの生成 58 スキーマおよびテンプレートの展開解除 58

第8章 マルチポッドおよびマルチキャストの問題のトラブルシューティング 61
 マルチサイト とマルチポッドのトラブルシューティング 61
 リモート リーフ構成の確認 62

第9章 NXOS ハードウェア テーブルの確認 63
 End Point Manager 学習の確認 63
 BGP EVPN ルーティング テーブルの確認 64
 VNID、S クラス、および VTEP マッピングの確認 66
 LC ハードウェア テーブルの確認 70

I

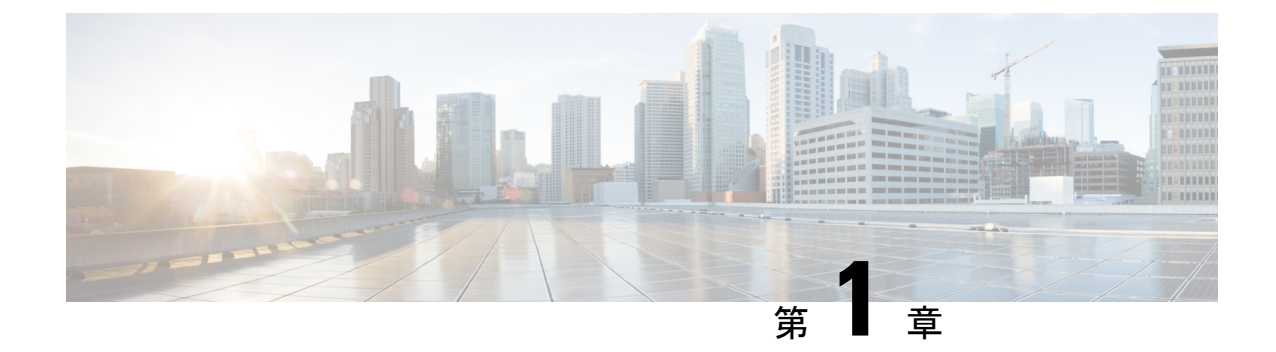

### 新機能と変更情報

この章は、次の項で構成されています。

•新機能と変更情報 (1ページ)

### 新機能と変更情報

次の表に、このガイドの最初に発行されたリリースから現在のリリースまでに、このガイドの 編成と機能に加えられた大幅な変更の概要を示します。テーブルは、ガイドに加えられたすべ ての変更のすべてを網羅したリストを提供しているわけではありません。

#### 表 1:最新のアップデート

| リリース   | 新機能またはアップデート | 参照先 |
|--------|--------------|-----|
| 3.0(1) |              |     |

I

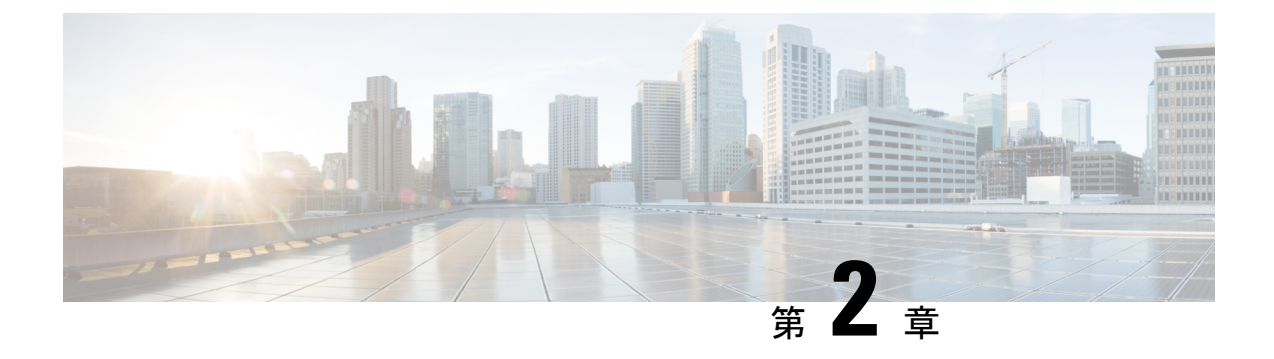

## 概要およびトラブルシューティング基礎

この章は、次の項で構成されています。

- このガイドで取り上げるトピック (3ページ)
- Orchestrator GUI がロードされていません (4 ページ)
- ・トラブルシューティングの基本 (5ページ)

### このガイドで取り上げるトピック

このガイドの各章では、Cisco ACI マルチサイト Orchestrator の一般的な問題を解決するために 使用できるトラブルシューティングツールおよびヒントについて説明します。各章で取り上げ るトピックを以下に要約します。

トラブルシューティングツール:次に関する情報を提供します。

- Multi-Site トラブルシューティング ツールを使用して、トラブルシューティング レポート を生成し、APIコールログを生成し、データ収集のためにVMにログオンし、実行ログを 読み取り、マイクロサービスがアクティブであることを確認し、Cisco APICサイトでポリ シー解決を確認する方法について説明します。
  - 整合性チェッカー
  - API コール ログの生成
  - Docker コンテナ情報
  - ・ログの実行
  - Multi-Site マイクロサービス
  - APIC ポリシー解決

インストール、アップグレード、および再起動 — 以下に関する情報を提供します。

- Orchestrator ノードの再起動、置換、または再配置
- MongoDB のバックアップと復元

- ・初期インストール後の NTP 設定の構成
- Orchestrator のシークレットファイルとキーファイルの変更

ユーザー — ユーザー認証の問題のトラブルシューティングに関する情報を提供します。

プラットフォームのヘルス — 以下に関する情報を提供します。

- •トラブルシューティングレポートの生成およびダウンロード
- Docker サービスの検査
- •欠落しているノードラベルの問題の解決
- ・サイト間トラフィック フローと BGP セッション
- ユニキャストおよびマルチキャストトラフィック障害

テナントとスキーマ — 以下に関する情報を提供します。

- ポリシー展開エラー
- REST API を使用したテナント ポリシー レポート
- テンプレートおよびスキーマの展開解除

*Multipod*および*Multi-Site* — MultipodおよびMulti-Siteの問題のトラブルシューティングに関する情報を提供します。

NX-OS ハードウェア テーブルの確認―以下に関する情報を提供します。

- Endpoint manager 学習
- BGP EVPN ルーティング テーブル
- VNID、S クラス、および VTEP マッピング
- ・ライン カード ハードウェア テーブル

### Orchestrator GUI がロードされていません

場合によっては、一般的なブラウザが情報をキャッシュする方法が原因で、Orchestrator GUI が完全に起動せず、ロードの進行状況画面が引き続き表示されることがあります。

**ステップ1** ブラウザ キャッシュをクリアします。

具体的な手順は、使用しているブラウザの種類によって異なります。

ステップ2 Orchestrator GUI をリロードします。

### トラブルシューティングの基本

このセクションでは、マルチサイトでの作業中に問題が発生したときに最初に実行する手順に ついて説明します。このガイドの他の章では、1つ以上の特定の機能に関連する問題について 説明します。

#### 始める前に

トラブルシューティング ツール (7ページ) にリストされているツールに慣れましょう。

**ステップ1** 問題が マルチサイト に関連しているかどうかを確認します。

マルチサイト Orchestrator で問題が発生している場合は、まず次の点を確認して、問題が マルチサイト に 関連しているかどうかを判断してください。いずれかの質問に対する答えが「いいえ」の場合、その問題 はマルチサイトに関連している可能性があります。すべての答えが「いいえ」の場合、APIC、スイッチ、 サイト間ネットワーク、または WAN に関連している可能性があります。

- a) マルチサイトはアクセス可能ですか?
- b) トラフィックがフローしていない場合...

REST API を使用したテナント ポリシー レポートの生成 (58 ページ) の説明に従って、APIC ポリ シー レポートを生成します。次のコマンドの出力を確認します。

- •予想されるすべての MO が APIC サイトに展開されていますか?
- •予想されるすべての MO は、APIC サイト上で正しいプロパティ値を持っていますか?
- •VRF、BD、EPG、およびL3InstPは、すべてのサイトで正しいマッピングを持っていますか?
- ・EPG に正しいピア コンテキスト Dn がありますか?
- c) トラフィックがフローしているが、そうなるべきでない場合...

APIC サイトでのポリシー解決の確認 (18 ページ) の説明に従って、ポリシー解像度情報を収集しま す。次のコマンドの出力を確認します。

- すべての MO がそこに存在せず、実際には APIC サイトに展開されていないことが良そうされていますか?
- ・関連するすべての MO は、APIC サイトで正しいプロパティ値を持っていますか?
- ステップ2 マルチサイトのどの部分に問題があるかを特定します。
  - a) すべての Docker サービスが稼働していることを確認します。 詳細については、Docker コンテナ情報の収集 (14 ページ)を参照してください。
  - b) 実行ログにエラーがないか確認する
     詳細については、実行ログの読み取り(17ページ)を参照してください。

c) 問題がないか、APIC ポリシー レポートを確認してください。

詳細については、REST API を使用したテナントポリシーレポートの生成 (58ページ)を参照してく ださい。

d) 接続の問題がないかどうかを確認します。

GUIの[ダッシュボード(Dashboard)]タブに接続の問題が表示された場合は、次のいずれかを確認してください。

- 「BGP ピアリングで構成されているサイトがありません」または「BGP セッションに失敗しました」エラーが表示された場合は、サイト間 BGP セッションのトラブルシューティング(48ページ)を参照してください。
- ユニキャスト/マルチキャストの失敗が表示された場合は、ユニキャストまたはマルチキャストトラフィック障害のトラブルシューティング(50ページ)または Multi-Site マルチキャスト機能のトラブルシューティング(51ページ)を参照してください。
- ステップ3 スキーマおよびテンプレートを再展開します。

スキーマまたはテンプレートに関連する問題を特定して修正したら、スキーマおよびテンプレートの展開 解除 (58 ページ) の説明に従って、それらを展開解除してから再展開します。

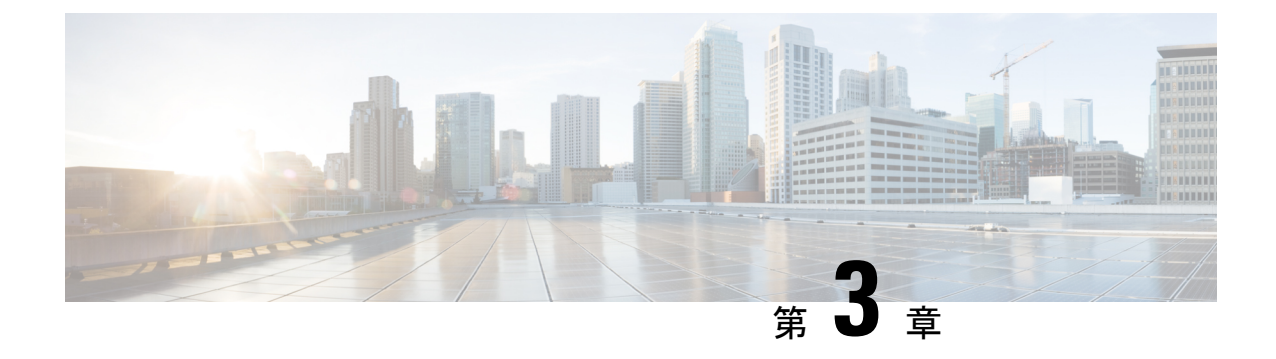

## トラブルシューティング ツール

この章は、次の項で構成されています。

- 整合性チェッカーの概要 (7ページ)
- ・システム ログのダウンロード (12ページ)
- Docker コンテナ情報の収集 (14 ページ)
- API コール ログの生成 (16 ページ)
- •実行ログの読み取り(17ページ)
- APIC サイトでのポリシー解決の確認 (18ページ)

### 整合性チェッカーの概要

整合性チェッカーは、最初の展開操作の後に展開を検証し、このツールの結果を Cisco ACI マ ルチサイトユーザーインターフェイスに統合します。この機能は、クロスマッピングを検証 します。展開されたテンプレートでのみ使用でき、少なくとも2つのサイトにまたがってお り、次のポリシーの少なくとも1つを含んでいます。

- EPG
- VRF
- BD
- 外部 EPG

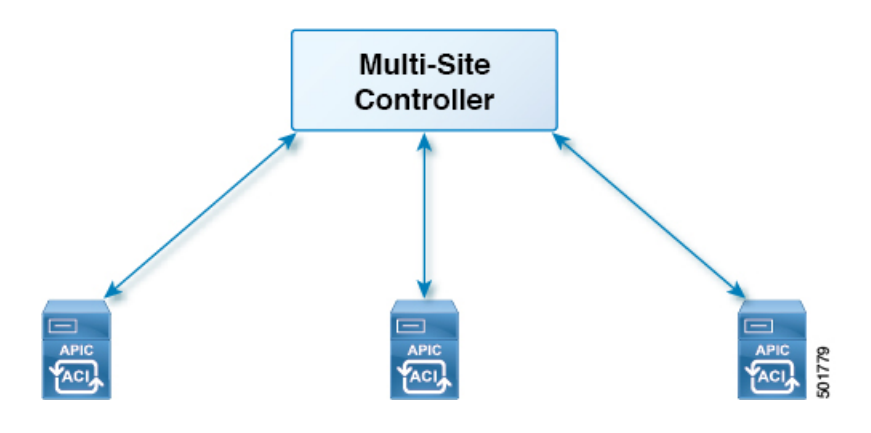

### サイト全体に展開されたテンプレートの確認

このセクションでは、サイト全体に展開されたテンプレートを検証する方法について説明します。

#### 始める前に

- ・少なくとも2つのストレッチされたサイトに分散され、次のポリシーの少なくとも1つを 含むテンプレート:
  - EPG
  - VRF
  - BD
  - 外部 EPG
- **ステップ1** マルチサイト GUI にログインします。
- ステップ2 [メインメニュー(Main Menu)]で[スキーマ(Schemas)]をクリックし、[スキーマ リスト(Schema List)] ページで適切な schema\_name を選択します。
- ステップ3 展開されたテンプレートをクリックします。
- ステップ4 右上隅の unverified をクリックします。

| 😢 Stretch Sc  | chema |                               | II @ ×                                        |
|---------------|-------|-------------------------------|-----------------------------------------------|
| TEMPLATES     | 0     | Template 1                    | TEMPLATE VERIFICATION SUMMARY DEPLOYTO STYLES |
| Template 1    |       | Applied to 2 sites            | Consistency for this template is Unverified.  |
| Template 2    |       | TENANT Aneesh-DoNotDelete     | VERIFY IMPORT V                               |
| SITES         | 0     | =                             |                                               |
| San Francisco |       |                               |                                               |
| Template 1    | •     | EP1 EP2 OAddEPG               |                                               |
| New York      |       |                               |                                               |
| Template 2    | •     | Application Profile           |                                               |
| New York      |       | CONTRACT                      |                                               |
| Template 1    | •     | •                             |                                               |
|               |       | Contract 1 Unitied Contract 1 |                                               |
|               |       | VRF.                          |                                               |
|               |       |                               |                                               |
|               |       | VRF1                          | Ô                                             |

ステップ5 [テンプレート検証の概要(TEMPLATE VERIFICATION SUMMARY)] ダイアログ ボックスで、[検証 (VERIFY)] をクリックします。

ポップアップ メッセージが表示されます。

整合性検証が正常にトリガされました。

- ステップ6 検証ステータスは次のいずれかになります。
  - •検証成功 何もする必要はありません。
  - •検証失敗 アクションが必要です。
  - a) 検証に失敗した場合は、[検証に失敗しました(VERIFICATION FAILED)] をクリックします。
  - b) [テンプレート検証の概要(TEMPLATE VERIFICATION SUMMARY)] ダイアログ ボックスで、失 敗したサイトの鉛筆アイコンをクリックすると、テンプレートの詳細レポートが表示されます。

| 杤   | • |
|-----|---|
| 121 | • |

| Template1<br>New York | VERIFIC | ATION FAILED                                                 |          | Last Verified:<br>03/12/18 1:14 pm                 | × |
|-----------------------|---------|--------------------------------------------------------------|----------|----------------------------------------------------|---|
| POLICY                |         | VERIFICATION                                                 | NEW YORK | SAN FRANCISCO                                      |   |
| BD1                   |         | APIC<br>Switch                                               | 0        | 0                                                  |   |
| EP1                   |         | APIC<br>Switch                                               | 0<br>0   | 0                                                  |   |
| EP2                   |         | APIC<br>Switch                                               | 0<br>0   | 0                                                  |   |
| VRF1                  |         | APIC<br>Switch                                               | 0<br>0   | 0                                                  |   |
|                       |         |                                                              |          |                                                    |   |
| EP1<br>EP2<br>VRF1    |         | Switch<br>APIC<br>Switch<br>APIC<br>Switch<br>APIC<br>Switch |          | O<br>O<br>O<br>O<br>O<br>O<br>O<br>VERIFY TEMPLATE |   |

問題の説明については、赤い [x] にカーソルを合わせます。この問題は、[見つかりません(Not Found)](検索不可能)または [不一致(Mismatch)](正しく構成されていない)のどちらかです。

- c) [ダウンロード (DOWNLOAD)]または[テンプレート検証 (VERIFY TEMPLATE)]のどちらかを クリックできます。
  - ・ダウンロード—現在のサイトのみにレポートを提供します。
  - ・テンプレート検証--すべてのサイト上で検証されたテンプレートを提供します。

### 展開されたテンプレートすべてにスケジュールされた検証のセット アップ

このセクションでは、展開されたすべてのテンプレートに対して、テナントごとにスケジュールされた検証を設定する方法について説明します。

- ステップ1 マルチサイト GUI にログインします。
- **ステップ2** [メインメニュー (Main Menu)]で[テナント (Tenant)]をクリックし、[テナントリスト (Tenant List)] ページで適切な tenant\_name の [スケジュールの設定 (Set Schedule)]をクリックします。
- ステップ3 整合性チェッカー[スケジューラ設定(Scheduler Settings)]で、[無効化スケジュール(Disabler Schedule)] のチェックをオフにして、時間と頻度を選択します。
  - a) [OK] をクリックします。

### エラーのトラブルシューティング

このセクションでは、エラーをトラブルシューティングする方法を説明します。

- **ステップ1** マルチサイト GUI にログインします。
- ステップ2 [ダッシュボード (Dashboard)]の [スキーマの健全性 (SCHEMA HEALTH)] セクションのビュー別 フィールドで、スキーマ検証アイコンをクリックします。
  - サイト内の小さな四角は、スキーマ内のテンプレートを表します。
  - ひと目で、何が合格、不合格、または未検証かが分かります。
    - 合格 緑色で表示されます。
    - 不合格 赤色で表示されます。
    - 未検証 黄色で表示されます。
- ステップ3 サイトを含むスキーマを赤で展開して、テンプレートを表示します。
- ステップ4 赤いサイトにカーソルを合わせると、[不合格(FAILED)]と表示されます。
- ステップ5 [不合格(FAILED)] サイトをクリックすると、より詳細なレポートが表示されます。

| Template1<br>New York | VERIFICATION FAILED |          | Last Verified: X 03/12/18 1:14 pm |  |
|-----------------------|---------------------|----------|-----------------------------------|--|
| POLICY                | VERIFICATION        | NEW YORK | SAN FRANCISCO                     |  |
| BD1                   | APIC<br>Switch      | 0<br>0   | 0                                 |  |
| EP1                   | APIC<br>Switch      | 0        | 0                                 |  |
| EP2                   | APIC<br>Switch      | 0<br>0   | 0                                 |  |
| VRF1                  | APIC<br>Switch      | 0<br>0   | 0                                 |  |
|                       |                     |          | DOWNLOAD VERIFY TEMPLATE          |  |

問題の説明の赤い [x] にカーソルを合わせる場合。この問題は、[見つかりません(Not Found)](検索不可能)または [不一致(Mismatch)](正しく構成されていない)のどちらかです。

- a) **[ダウンロード(DOWNLOAD)]** または **[テンプレート検証(VERIFY TEMPLATE)]** のどちらかを クリックできます。
  - ・ダウンロード―現在のサイトのみにレポートを提供します。
  - ・テンプレート検証—すべてのサイト上で検証されたテンプレートを提供します。

ステップ6 合格、不合格、または未検証のテンプレートを確認することもできます。

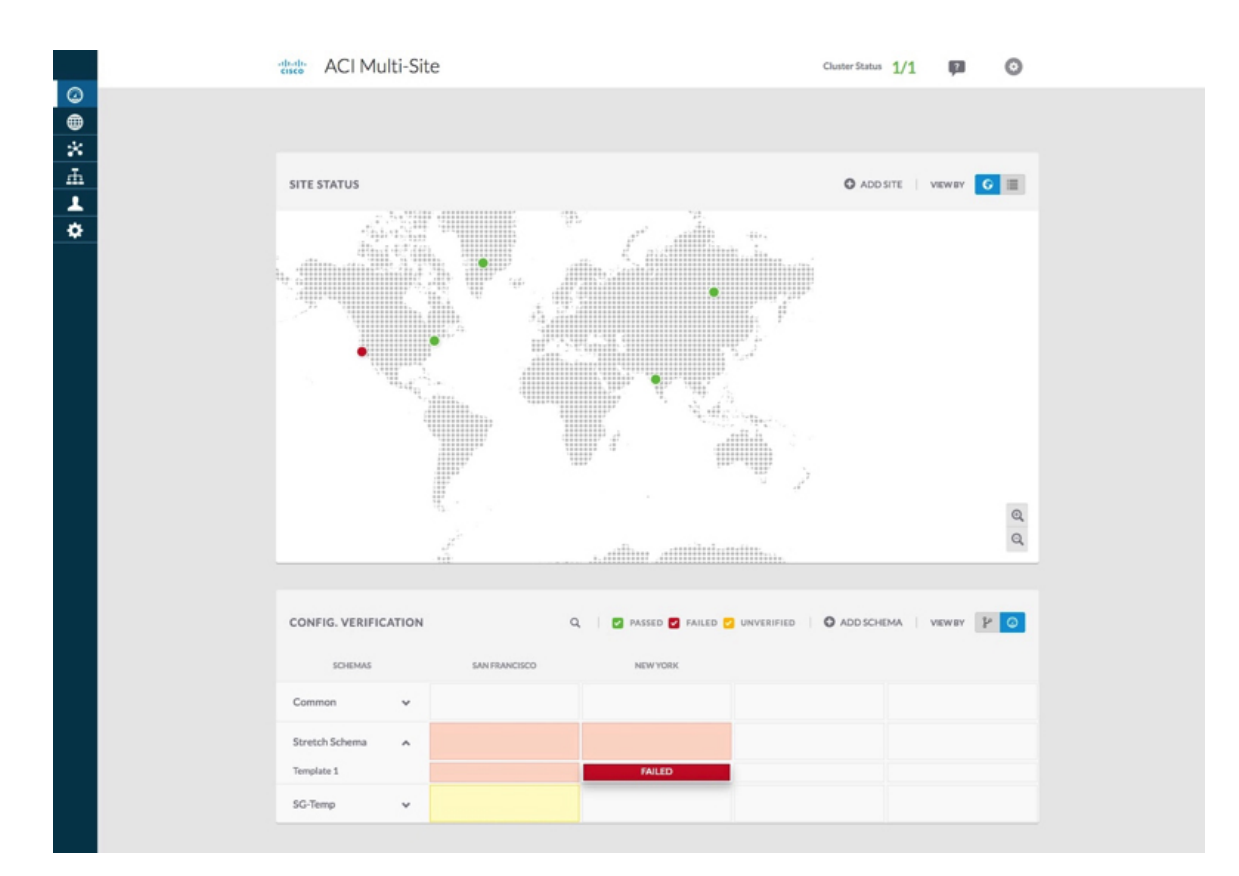

- ステップ7 (オプション)スキーマ全体を検証し、[...] をクリックして、[スキーマの検証(Verify Schema)] を選択 できます。
- **ステップ8** (オプション) EPG、BD、VRF、または外部 EPG で検索して、このポリシーが含まれているスキーマを見つけることができます。

## システム ログのダウンロード

このセクションでは、Cisco ACI マルチサイト Orchestrator により管理されているすべてのス キーマ、サイト、テナント、およびユーザのトラブルシューティングレポートとインフラスト ラクチャ ログ ファイルを生成します。

ステップ1 マルチサイト Orchestrator GUI にログインします。

ステップ2 [システムログ (System Logs)] 画面を開きます。

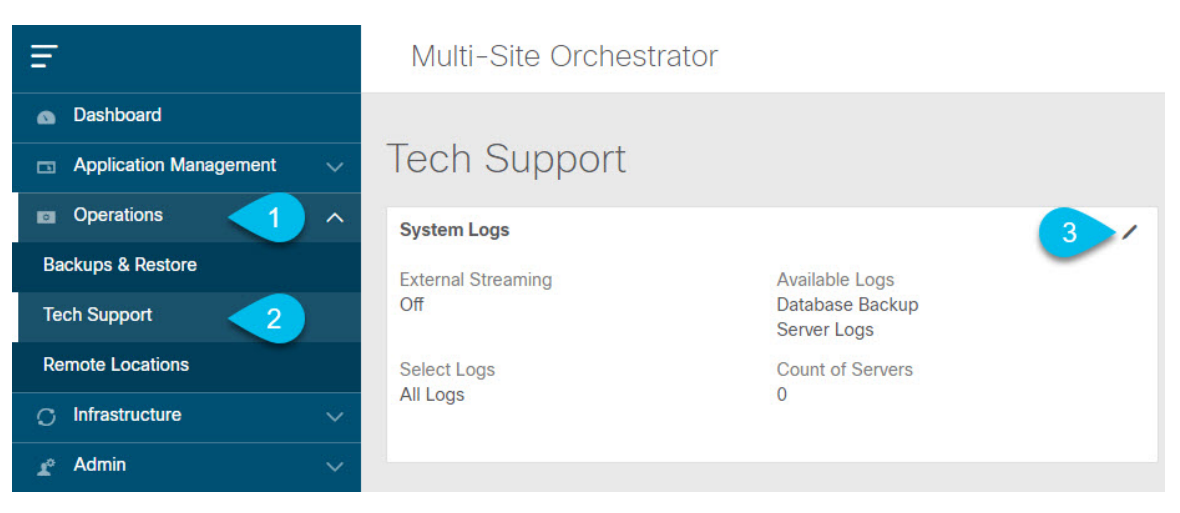

- a) メインメニューで、[操作 (Operations)] > [テクニカル サポート (Tech Support)]を選択します。
- b) [システム ログ (System Logs)] フレームの右上隅にある編集ボタンをクリックします。

**ステップ3** ログをダウンロードします。

| System Logs   |             | ×          |
|---------------|-------------|------------|
| Download Logs | Server Logs | 2 Download |

- a) ダウンロードするログを選択します。
- b) [ダウンロード (Download)]ボタンをクリックします。

選択した項目のアーカイブがシステムにダウンロードされます。このレポートには、次の情報が含ま れています。

- ・JSON フォーマットでのすべてのスキーマ
- ・JSON フォーマットでのすべてのサイト定義
- ・JSON フォーマットでのすべてのテナント定義
- ・JSON フォーマットでのすべてのユーザ定義
- infra\_logs.txt ファイル内のコンテナのすべてのログ

### **Docker** コンテナ情報の収集

Orchestrator VM の1つにログインして、特定のコンテナの Docker サービスとそのログに関す る情報を収集できます。次のチートシートには、多くの便利な Docker コマンドが記載されて います。https://www.docker.com/sites/default/files/Docker CheatSheet 08.09.2016 0.pdf

#### Docker コンテナの健全性の検査

Docker サービスの正常性を検査するには、docker service 1s コマンドを使用できます。コマ ンドの出力には、各サービスの現在のヘルスステータスが一覧表示されます。[REPLICAS]列 に表示されるように、すべてのサービスですべてのコンテナが複製されている必要がありま す。いずれかがダウンしている場合は、対処が必要な問題が発生している可能性があります。

| # docker service 1s | 3                       |            |          |    |
|---------------------|-------------------------|------------|----------|----|
| ID                  | NAME                    | MODE       | REPLICAS | [] |
| ve5m9lwb1qc4        | msc auditservice        | replicated | 1/1      | [] |
| bl0op2eli7bp        | msc authyldapservice    | replicated | 1/1      | [] |
| uxc6pgzficls        | msc_authytacacsservice  | replicated | 1/1      | [] |
| qcws6ta7abwo        | msc backupservice       | global     | 3/3      | [] |
| r4p3opyf5dkm        | msc_cloudsecservice     | replicated | 1/1      | [] |
| xrm0c9vof3r8        | msc_consistencyservice  | replicated | 1/1      | [] |
| le4gy9kov7ey        | msc endpointservice     | replicated | 1/1      | [] |
| micd93h5gj97        | msc_executionengine     | replicated | 1/1      | [] |
| 6wxh4mgnnfi9        | msc jobschedulerservice | replicated | 1/1      | [] |
| lrj1764xw91g        | msc_kong                | global     | 3/3      | [] |
| n351htjnks75        | msc_kongdb              | replicated | 1/1      | [] |
| xcikdpx9o3i6        | msc_mongodb1            | replicated | 1/1      | [] |
| u9b9ihxxnztn        | msc_mongodb2            | replicated | 1/1      | [] |
| m0byoou6zuv5        | msc_mongodb3            | replicated | 1/1      | [] |
| logqawe8k3cg        | msc_platformservice     | global     | 3/3      | [] |
| m3sxof6odn74        | msc_schemaservice       | global     | 3/3      | [] |
| 3wd4zrqf6kbk        | msc_siteservice         | global     | 3/3      | [] |
| ourza0yho7ei        | msc_syncengine          | global     | 3/3      | [] |
| ojb8jkkrawqr        | msc_ui                  | global     | 3/3      | [] |
| zm94hzmzzelg        | msc_userservice         | global     | 3/3      | [] |

#### コンテナIDの取得

docker ps コマンドを使用して、実行中のすべてのコンテナ ID のリストを取得できます。

| # docker ps  |                            |                       |    |
|--------------|----------------------------|-----------------------|----|
| CONTAINER ID | IMAGE                      | COMMAND               | [] |
| 05f75d088dd1 | msc-ui:2.1.2g              | "/nginx.sh"           | [] |
| 0ec142fc639e | msc-authyldap:v.4.0.6      | "/app/authyldap.bin"  | [] |
| b08d78533b3b | msc-cloudsecservice:2.1.2g | "bin/cloudsecservice" | [] |
| 685f54b70a0d | msc-executionengine:2.1.2g | "bin/executionengine" | [] |
| 0c719107adce | msc-schemaservice:2.1.2g   | "bin/schemaservice"   | [] |
| f2e3d144738c | msc-userservice:2.1.2g     | "bin/userservice"     | [] |
| edd0d4604e27 | msc-syncengine:2.1.2g      | "bin/syncengine"      | [] |
| 001616674a00 | msc-siteservice:2.1.2g     | "bin/siteservice"     | [] |
| 7b30c61f8aa7 | msc-platformservice:2.1.2g | "bin/platformservice" | [] |
| d02923992d77 | msc-backupservice:2.1.2g   | "bin/backupservice"   | [] |
| 9de72d291aaa | msc-kong:2.1.2g            | "/docker-entrypoint"  | [] |
| 6135f9de5dd2 | msc-mongo:3.6              | "sh -c 'sleep 3 && e" | [] |

docker ps | grep <service-name> コマンドを使用して、特定のサービスの実行中のコンテナ ID を取得できます。

# docker ps | grep executionengine
685f54b70a0d msc-executionengine:2.1.2g "bin/executionengine" [...]

終了したものを含むサービスのすべてのコンテナ ID を取得するには、docker ps -a | grep <service-name> コマンドを使用できます。

# docker ps -a | grep executionengine

```
685f54b70a0dmsc-executionengine:2.1.2g"bin/executionengine"Up 2 weeks (healthy)3870d8031491msc-executionengine:2.1.2g"bin/executionengine"Exited (143) 2weeks ago
```

#### コンテナ ログの表示

docker logs <container-id>コマンドを使用して、コンテナのログを表示します。転送するファ イルが多くコンテナのログが大きくなる可能性があるため、コマンドを実行するときはネット ワーク速度を考慮してください。

コンテナのログファイルのサンプルの場所は、/var/lib/docker/containers/<container>です。 複数の <container>-json.log ファイルが存在する場合があります。

```
# cd /var/lib/docker/containers
# ls -al
total 140
drwx-----. 47 root root 4096 Jul 9 14:25 .
drwx--x--x. 14 root root 4096 May 7 08:31 ..
drwx-----. 4 root root 4096 Jun 24 09:58
051cf8e374dd9a3a550ba07a2145b92c6065eb1071060abee12743c579e5472e
drwx-----. 4 root root 4096 Jul 11 12:20
0eb27524421c2ca0934cec67feb52c53c0e7ec19232fe9c096e9f8de37221ac3
[...]
# cd 051cf8e374dd9a3a550ba07a2145b92c6065eb1071060abee12743c579e5472e/
# ls -al
total 48
drwx----. 4 root root 4096 Jun 24 09:58 .
drwx-----. 47 root root 4096 Jul 9 14:25 ..
-rw-r----. 1 root root 4572 Jun 24 09:58
051cf8e374dd9a3a550ba07a2145b92c6065eb1071060abee12743c579e5472e-json.log
drwx-----. 2 root root 6 Jun 24 09:58 checkpoints
-rw-----. 1 root root 4324 Jun 24 09:58 config.v2.json
-rw-r--r-. 1 root root 1200 Jun 24 09:58 hostconfig.json
-rw-r--r-. 1 root root 13 Jun 24 09:58 hostn
-rw-r--r-. 1 root root 173 Jun 24 09:58 hosts
                          13 Jun 24 09:58 hostname
drwx----. 3 root root
                          16 Jun 24 09:58 mounts
-rw-r--r-. 1 root root 38 Jun 24 09:58 resolv.conf
-rw-r--r-. 1 root root 71 Jun 24 09:58 resolv.conf.hash
```

#### Docker ネットワークの表示

docker network list コマンドを使用して、Docker が使用するネットワークのリストを表示で きます。

#### # docker network list

| NETWORK ID   | NAME            | DRIVER  | SCOPE |
|--------------|-----------------|---------|-------|
| c0ab476dfb0a | bridge          | bridge  | local |
| 79f5e2d63623 | docker_gwbridge | bridge  | local |
| dee475371fcb | host            | host    | local |
| 99t2hdts7et0 | ingress         | overlay | swarm |
| 588qhaj3mrj1 | msc_msc         | overlay | swarm |
| a68901087366 | none            | null    | local |

### API コール ログの生成

マルチサイト Orchestrator API コール ログには、トラブルシューティング レポートのインフラ ログからアクセスできます。トラブルシューティングの生成に関する詳細については、システ ムログのダウンロード (12 ページ) を参照してください。

次の手順で API コール ログ マルチサイト にアクセスすることもできます。

**ステップ1** 次の例のように、msc-executionengine サービスが実行されているワーカー ノードを見つけます。

#### 例:

| [root@worker1                                                      | ~]# docker ps                                                                                                    |                                                                                                    |                            |                                              |
|--------------------------------------------------------------------|----------------------------------------------------------------------------------------------------|----------------------------------------------------------------------------------------------------|----------------------------|----------------------------------------------|
| CONTAINER ID                                                       | IMAGE                                                                                                    | COMMAND                                                                                                    | CREATED                    | STATUS                                       |
| PORTS                                                              | NAMES                                                                                                    |                                                                                                    |                            |                                              |
| 1538a9289381                                                       | msc-kong:latest                                                                                                    | "/docker-entrypoin"                                                                                             | 2 weeks ago                | Up 2 weeks                                   |
| 7946/tcp,                                                          | msc_kong.1.ksdw45p0qhb6c08i3                                                                                                    | 3c8i4ketc                                                                                                    |                            |                                              |
| 8000-8001/<br>cc693965f502<br>9030/tcp<br>00f627c6804c<br>9050/tcp | tcp, 8443/tcp<br>msc-executionengine:latest<br>msc_executionengine.1.nv4j5u<br>msc-platformservice:latest<br>msc_platformservice.1.fw58jr6 | "bin/executionengine"<br>j5786yj621wjxsxvgxl<br>"bin/platformservice"<br>62dfcme4noh67am0s73                    | 2 weeks ago<br>2 weeks ago | Up 2 weeks (healthy)<br>Up 2 weeks (healthy) |
| テの担合                                                               | ここここここの クイマー いいけ                                                                                                    | The second second second second second second second second second second second second second second second se | 71.千井11                    | ADIC TIL DU                                  |

この場合、cc693965f502のイメージはmsc-executionengine:latestで、マルチサイトからAPICコントロー ラへの API コールを含む -json.log を見つけます。

#### ステップ2 次の例にコマンドを入力します。

```
# cd /var/lib/docker/containers/cc693965f5027f291d3af4a6f2706b19f4ccdf6610de3f7ccd32e1139e31e712
# ls
cc693965f5027f291d3af4a6f2706b19f4ccdf6610de3f7ccd32e1139e31e712-json.log checkpoints config.v2.json
hostconfig.json hostname
hosts resolv.conf resolv.conf.hash shm
# less \
= CC02005f5027f291d3af4acf270cb10f4ccdf6610de2f7ccd22e1120e21e712 ison log the men intermite
```

```
cc693965f5027f291d3af4a6f2706b19f4ccdf6610de3f7ccd32e1139e31e712-json.log | grep intersite
{"log":" \u003cfvBD name=\"internal\" arpFlood=\"yes\" intersiteBumTrafficAllow=\"yes\"
unkMacUcastAct=\"proxy\"
intersiteL2Stretch=\"yes\"\u003e\n","stream":"stdout","time":"2017-07-25T08:41:51.241428676Z"}
{"log":" \"intersiteBumTrafficAllow\" :
true, \n", "stream": "stdout", "time": "2017-07-27T07:17:55.418934202Z"}
{"log":" \"intersiteBumTrafficAllow\" :
true, \n", "stream": "stdout", "time": "2017-07-29T10:46:15.077426434Z"}
{"log":" \u003cfvBD name=\"internal\" arpFlood=\"yes\" intersiteBumTrafficAllow=\"yes\"
unkMacUcastAct=\"proxy\"
intersiteL2Stretch=\"yes\"\u003e\n","stream":"stdout","time":"2017-07-29T10:46:15.334099333Z"}
{"log":" \"intersiteBumTrafficAllow\" :
true, \n", "stream": "stdout", "time": "2017-07-29T11:57:09.361401249Z"}
{"log":" \"intersiteBumTrafficAllow\" :
true, \n", "stream": "stdout", "time": "2017-07-29T11:58:05.4916242852"}
{"log":" \u003cfvBD name=\"internal\" arpFlood=\"yes\" intersiteBumTrafficAllow=\"yes\"
unkMacUcastAct=\"flood\"
intersiteL2Stretch=\"yes\"\u003e\n","stream":"stdout","time":"2017-07-29T11:58:05.673341176Z"}
{"log":" \u003cfvBD name=\"internal\" arpFlood=\"yes\" intersiteBumTrafficAllow=\"yes\"
unkMacUcastAct=\"flood\"
```

```
intersiteL2Stretch=\"yes\"\u003e\n","stream":"stdout","time":"2017-07-29T11:58:05.680167766Z"}
{"log":" \"intersiteBumTrafficAllow\" :
true,\n","stream":"stdout","time":"2017-07-29T11:58:44.826160838Z"}
{"log":" \u003cfvBD name=\"internal\" arpFlood=\"yes\" intersiteBumTrafficAllow=\"yes\"
unkMacUcastAct=\"proxy\"
intersiteL2Stretch=\"yes\"\u003e\n","stream":"stdout","time":"2017-07-29T11:58:45.008739316Z"}
{"log":" \u003cfvBD name=\"internal\" arpFlood=\"yes\" intersiteBumTrafficAllow=\"yes\"
unkMacUcastAct=\"proxy\"
intersiteL2Stretch=\"yes\"\u003e\n","stream":"stdout","time":"2017-07-29T11:58:45.008739316Z"}
intersiteL2Stretch=\"yes\"\u003e\n","stream":"stdout","time":"2017-07-29T11:58:45.008812862Z"}
```

### 実行ログの読み取り

実行ログは、3種類のログ情報を提供します。

5分ごとに出力される Websocket 更新情報。

```
2017-07-11 18:02:45,541 [debug] execution.serice.monitor.WSAPicActor - WebSocket
connection open
2017-07-11 18:02:45,542 [debug] execution.serice.monitor.WSAPicActor - Client 3
intialized
2017-07-11 18:02:45,551 [debug] execution.serice.monitor.WSAPicActor - WSAPicActor
stashing message Monitor Policy (WSMonitorQuery (/api/class/fvRsNodeAtt,?subscript
2017-07-11 18:02:45,551 [debug] execution.serice.monitor.WSAPicActor - WSAPicActor
stashing message RefreshClientTokenFailed()
2017-07-11 18:02:45,551 [debug] execution.serice.monitor.WSAPicActor - WSAPicActor
stashing message RefreshClientToken()
2017-07-11 18:02:45,551 [debug] execution.serice.monitor.WSAPicActor - WSAPicActor
stashing message RefreshClientToken()
2017-07-11 18:02:50,042 [debug] execution.serice.monitor.WSAPicActor - Websocket
connection open
2017-07-11 18:02:50,042 [debug] execution.serice.monitor.WSAPicActor - Client 3
intialized
2017-07-11 18:02:50,043 [debug] execution.serice.monitor.WSAPicActor - Initiate WS
subscription for WSMonitorQuery(/api/class/fvRsNodeAtt,?subscript-yes&page-s
2017-07-11 18:02:50,047 [debug] execution.serice.monitor.WSAPicActor - WSAPicActor
stashing message RefreshClientToken()
2017-07-11 18:02:50,047 [debug] execution.serice.monitor.WSAPicActor - WSAPicActor
stashing message RefreshClientToken()
2017-07-11 18:02:50,180 [debug] execution.serice.monitor.WSAPicActor - WSAPicActor
stashing message akka.actor.LightArrayRevolerScheduler$TaskHolder@13d740ff
2017-07-11 18:02:55,221 [debug] execution.serice.monitor.WSAPicActor - Websocket
connection open
2017-07-11 18:02:55,222 [debug] execution.serice.monitor.WSAPicActor - Client 3
intialized
2017-07-11 18:02:55,233 [debug] execution.serice.monitor.WSAPicActor - Token Refreshed
2017-07-11 18:02:55,323 [debug] execution.serice.monitor.WSAPicActor - Token Refreshed
```

- プッシュするスキーマと生成されるプラン。
- ・クロス VNID プログラミングのための Websocket モニタリング VNID。

次のエラーの兆候に注意してください。

- •赤いエラーで始まるログ行。
- 例外のスタックトレース。

### APIC サイトでのポリシー解決の確認

このタスクでは、ローカル APIC サイトまたはスイッチで REST API MO クエリを使用して、 Cisco ACI マルチサイト 管理対象サイトの APIC で解決されたポリシーを表示します。

管理対象オブジェクト(MO)の関係の図については、『Cisco APIC 管理情報モデルリファレ ンス(MIM)』を参照してください。たとえば MIM では、fv:FabricExtConnPの図を参照して ください。

ステップ1 ファブリック外部接続プロファイル(fabricExtConnP)の下の論理 MOの詳細を表示するには、APIC CLI にログオンして、次の MO クエリを入力します。

#### 例:

```
admin@apic1:~> moquery -c fvFabricExtConnP -x "query-target=subtree"
| egrep "#|dn"
# fv.IntersiteMcastConnP
dn: uni/tn-infra/fabricExtConnP-1/intersiteMcastConnP
# fv.IntersitePeeringP
dn: uni/tn-infra/fabricExtConnP-1/ispeeringP
# fv.IntersiteConnP
dn: uni/tn-infra/fabricExtConnP-1/podConnP-1/intersiteConnP-[5.5.5.1/32]
# fv.Ip
dn: uni/tn-infra/fabricExtConnP-1/podConnP-1/ip-[5.5.5.4/32]
# fv.PodConnP
dn: uni/tn-infra/fabricExtConnP-1/podConnP-1
# fv.IntersiteConnP
dn: uni/tn-infra/fabricExtConnP-1/siteConnP-6/intersiteConnP-[6.6.6.1/32]
# fv.IntersiteMcastConnP
dn : uni/tn-infra/fabricExtConnP-1/siteConnP-6/intersiteMcastConnP
# fv.SiteConnP
dn: uni/tn-infra/fabricExtConnP-1/siteConnP-6
# 13ext.FabricExtRoutingP
dn: uni/tn-infra/fabricExtConnP-1/fabricExtRoutingP-default
# fv.FabricExtConnP
dn: uni/tn-infra/fabricExtConnP-1
```

ステップ2 マルチサイト接続に使用される L3Out の論理 MOを表示するには、APIC CLI にログオンして、次のような MO クエリを入力します。

```
admin@apic1:~> moquery -c l3extOut -x "query-target=subtree" | egrep
"#|dn.*intersite" | grep -B 1 dn
# bqp.ExtP
dn: uni/tn-infra/out-intersite/bgpExtP
# fv.RsCustQosPol
dn: uni/tn-infra/out-intersite/instP-intersiteInstP/rscustOosPol
# 13ext.InstP
dn: uni/tn-infra/out-intersite/instP-intersiteInstP
# bqp.AsP
dn: uni/tn-infra/out-intersite/lnodep-node-501-profile/infraPeerP-[6.6.6.3]/as
# bgp.RsPeerPfxPol
dn: uni/tn-infra/out-intersite/lnodep-node-501-profile/infraPeerP-[6.6.6.3]/rspeerPfxPol
# bgp.InfraPeerP
dn: uni/tn-infra/out-intersite/lnodep-node-501-profile/infraPeerP-[6.6.6.3]
# 13ext.RsEgressQosDppPol
dn: uni/tn-infra/out-intersite/lnodep-node-501-profile/lifp-port-1-1/rsegressQosDppPol
```

# 13ext.RsIngressQosDppPol dn: uni/tn-infra/out-intersite/lnodep-node-501-profile/lifp-port-1-1/rsingressQosDppPol # 13ext.RsNdIfPol dn: uni/tn-infra/out-intersite/lnodep-node-501-profile/lifp-port-1-1/rsNdIfPol # 13ext.RsPathL3OutAtt dn: uni/tn-infra/out-intersite/lnodep-node-501-profile/lifp-port-1-1/rspathL3OutAtt-[topology/pod-1/paths-501/pathep-[eth1/1]] # ospf.RsIfPol dn: uni/tn-infra/out-intersite/lnodep-node-501-profile/lifp-port-1-1/ospfIfP/rsIfPol # ospf.IfP dn: uni/tn-infra/out-intersite/lnodep-node-501-profile/lifp-port-1-1/ospfIfP # 13ext.LIfP dn: uni/tn-infra/out-intersite/lnodep-node-501-profile/lifp-port-1-1 # 13ext.InfraNodeP dn: uni/tn-infra/out-intersite/lnodep-node-501-profile/rsnodeL3OutAtt-[topology/pod-1/node-501]/infranodep # l3ext.IntersiteLoopBackIfP dn: uni/tn-infra/out-intersite/lnodep-node-501-profile/rsnodeL3OutAtt-[topology/pod-1/node-501]/sitelbp-[5.5.5.3] # l3ext.RsNodeL3OutAtt dn: uni/tn-infra/out-intersite/lnodep-node-501-profile/rsnodeL3OutAtt-[topology/pod-1/node-501] # 13ext.LNodeP dn: uni/tn-infra/out-intersite/lnodep-node-501-profile # 13ext.RsEctx dn: uni/tn-infra/out-intersite/rsectx # 13ext.BsL3DomAtt dn: uni/tn-infra/out-intersite/rsl3DomAtt # ospf.ExtP dn: uni/tn-infra/out-intersite/ospfExtP # 13ext.Out dn: uni/tn-infra/out-intersite--# l3ext.ConfigOutDef dn: uni/tn-infra/out-intersite/instP-intersiteInstP/configOutDef

ステップ3 APIC ローカル サイトの解決された MO を表示するには、APIC CLI にログオンし、次のような MO クエリ を入力します。

```
admin@apic1:~> moquery -c fvSite -x "query-target=subtree" | egrep "#|dn"
# fv.RemoteBdDef
dn: resPolCont/sitecont/site-6/remotebddef-[uni/tn-msite-tenant-welkin/BD-internal]
# fv.RemoteCtxDef
dn: resPolCont/sitecont/site-6/remotectxdef-[uni/tn-msite-tenant-welkin/ctx-dev]
# fv.RemoteEPqDef
dn: resPolCont/sitecont/site-6/remoteepgdef-[uni/tn-msite-tenant-welkin/ap-Ebiz/epg-data]
# fv.RemoteEPgDef
dn: resPolCont/sitecont/site-6/remoteepgdef-[uni/tn-msite-tenant-welkin/ap-Ebiz/epg-web]
# fv.Site
dn: resPolCont/sitecont/site-6
# fv.LocalBdDef
dn: resPolCont/sitecont/site-5/localbddef-[uni/tn-msite-tenant-welkin/BD-internal]
# fv.LocalCtxDef
dn: resPolCont/sitecont/site-5/localctxdef-[uni/tn-msite-tenant-welkin/ctx-dev]
# fv.LocalEPgDef
dn: resPolCont/sitecont/site-5/localepgdef-[uni/tn-msite-tenant-welkin/ap-Ebiz/epg-web]
# fv.LocalEPgDef
dn: resPolCont/sitecont/site-5/localepgdef-[uni/tn-msite-tenant-welkin/ap-Ebiz/epg-data]
# fv.Site
dn: resPolCont/sitecont/site-5
```

**ステップ4** マルチサイト サイトのスイッチの具体的な MO を表示するには、スイッチにログオンし、次のような MO クエリを入力します。

#### 例:

spine501# moquery -c dci.LocalSite -x "query-target=subtree" | egrep "#|dn" # 12.RtToLocalBdSubstitute //(site5 vrf 2195456 -> bd 15794150 is translated to site6 vrf 2326528 -> bd 16449430) dn: sys/inst-overlay-1/localSite-5/localCtxSubstitute-[vxlan-2195456]/localBdSubstitute-[vxlan-15794150]/rttoLocalBdSubstitute-[sys/inst-overlay-1/remoteSite-6/remoteCtxSubstitute-[vxlan-2326528]/remoteBdSubstitute-[vxlan-16449430]] # 12.LocalBdSubstitute dn: sys/inst-overlay-1/localSite-5/localCtxSubstitute-[vxlan-2195456]/localBdSubstitute-[vxlan-15794150] # 12.RtToLocalPcTagSubstitute //(site5 vrf 2195456 -> pcTag 49154 is translated to site6 vrf 2326528 - > pcTag 32770) dn: sys/inst-overlay-1/localSite-5/localCtxSubstitute-[vxlan-2195456]/localPcTagSubstitute-49154/rttoLocalPcTagSubstitute-[sys/inst-overlay-1/remoteSite-6/remoteCtxSubstitute-[vxlan-2326528]/remotePcTagSubstitute-32770] # 12.LocalPcTagSubstitute dn: sys/inst-overlay-1/localSite-5/localCtxSubstitute-[vxlan-2195456]/localPcTaqSubstitute-49154# 12.RtToLocalPcTagSubstitute //(site5 vrf 2195456 -> pcTag 16387 is translated to site6 vrf 2326528 - > pcTag 16386) dn: sys/inst-overlay-1/localSite-5/localCtxSubstitute-[vxlan-2195456]/localPcTaqSubstitute-16387/rttoLocalPcTagSubstitute-[sys/inst-overlay-1/remoteSite-6/remoteCtxSubstitute-[vxlan-2326528]/remotePcTagSubstitute-16386] # 12.LocalPcTagSubstitute dn: sys/inst-overlay-1/localSite-5/localCtxSubstitute-[vxlan-2195456]/localPcTaqSubstitute-16387# 13.RtToLocalCtxSubstitute //(site5 vrf 2195456 is translated to site6 vrf 2326528) dn: sys/inst-overlay-1/localSite-5/localCtxSubstitute-[vxlan-2195456]/rttoLocalCtxSubstitute-[sys/inst-overlay-1/remoteSite-6/remoteCtxSubstitute-[vxlan-2326528]] # 13.LocalCtxSubstitute dn: sys/inst-overlay-1/localSite-5/localCtxSubstitute-[vxlan-2195456] # dci.LocalSite dn: sys/inst-overlay-1/localSite-5

確認事項:出力には、サイト間で変換されたデータが表示されます。この例では、サイトの元のデータは 次のとおりです。

- site5 vrf msite-tenant-welkin:dev -> vxlan 2195456, bd internal -> vxlan 15794150, epg web: access-encap 200 → pcTag 49154, access-encap 201 → pcTag 16387
- site6 vrf msite-tenant-welkin:dev -> vxlan 2326528, bd internal -> vxlan 16449430, epg web: access-encap 200 ->pcTag 32770, access-encap 201 ->pcTag 16386
- ステップ5 リモート サイトの具体的な MO を確認するには、次のような MO クエリを入力します。

```
spine501# moquery -c dci.RemoteSite -x "query-target=subtree"
| egrep "#|dn"
# dci.AnycastExtn
dn: sys/inst-overlay-1/remoteSite-6/anycastExtn-[6.6.6.1/32]
// attribute is_unicast is Yes, Unicast ETEP
# dci.AnycastExtn
dn: sys/inst-overlay-1/remoteSite-6/anycastExtn-[6.6.6.2/32]
// attribute is_unicast is No, Multicast ETEP
# l2.RsToLocalBdSubstitute
dn: sys/inst-overlay-1/remoteSite-6/remoteCtxSubstitute-[vxlan-2326528]/remoteBdSubstitute-
# l2.RemoteBdSubstitute
dn: sys/inst-overlay-1/remoteSite-6/remoteCtxSubstitute-[vxlan-2326528]/remoteBdSubstitute-
# l2.RemoteBdSubstitute
```

[vxlan-16449430] # 12.RsToLocalPcTagSubstitute dn: sys/inst-overlay-1/remoteSite-6/remoteCtxSubstitute-[vxlan-2326528]/remotePcTagSubstitute-32770/rsToLocalPcTagSubstitute # 12.RemotePcTagSubstitute dn: sys/inst-overlay-1/remoteSite-6/remoteCtxSubstitute-[vxlan-2326528]/remotePcTagSubstitute-32770# 12.RsToLocalPcTagSubstitute dn: sys/inst-overlay-1/remoteSite-6/remoteCtxSubstitute-[vxlan-2326528]/remotePcTagSubstitute-16386/rsToLocalPcTagSubstitute # 12.RemotePcTagSubstitute dn: sys/inst-overlay-1/remoteSite-6/remoteCtxSubstitute-[vxlan-2326528]/remotePcTaqSubstitute-16386# 13.RsToLocalCtxSubstitute dn: sys/inst-overlay-1/remoteSite-6/remoteCtxSubstitute-[vxlan-2326528]/rsToLocalCtxSubstitute # 13.RemoteCtxSubstitute dn: sys/inst-overlay-1/remoteSite-6/remoteCtxSubstitute-[vxlan-2326528] # dci.RemoteSite dn: sys/inst-overlay-1/remoteSite-6

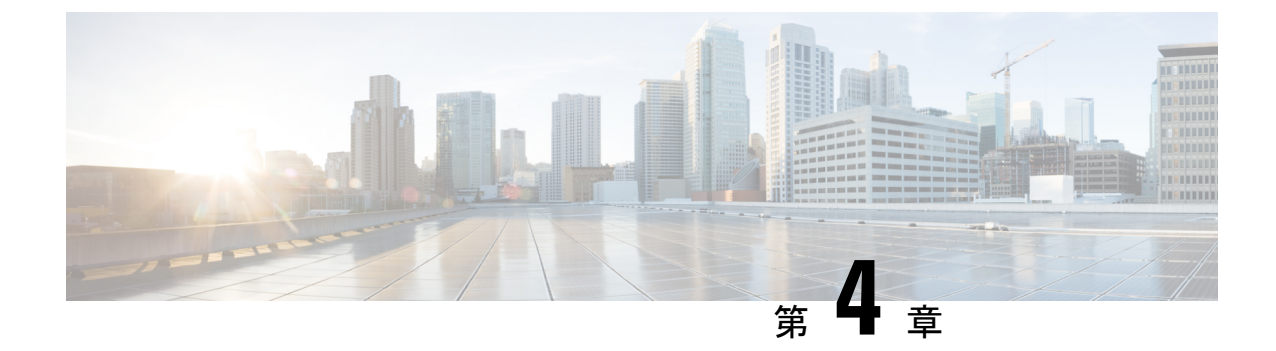

## インストール、アップグレード、リブート のトラブルシューティング

この章は、次の項で構成されています。

- Orchestrator VM の CPU サイクル予約の増加 (23 ページ)
- Orchestrator ノードの NTP の有効化 (24 ページ)
- DNS の更新 (25 ページ)
- •一時的にダウンした場合クラスタの単一ノードを再起動する (26ページ)
- •一時的にダウンしているクラスタの2つのノードを再起動する (26ページ)
- MongoDB のバックアップ Cisco ACI マルチサイト (26 ページ)
- Cisco ACI マルチサイト 向け MongoDB の復元 (27 ページ)
- •カスタム証明書のトラブルシューティング (27ページ)
- クラスタの単一ノードを新しいノードに置き換える (29ページ)
- ・クラスタの2つの既存のノードを新しいノードに置き換える (31ページ)
- ・別のサブネットへのノードの再配置マルチサイト (32ページ)

### **Orchestrator VM**の CPU サイクル予約の増加

Cisco ACI Multi-Site Orchestrator VM には、一定量の専用 CPU サイクルが必要です。新しい展開では CPU サイクルの予約が自動的に適用されますが、リリース 2.1(1) より前のリリースから Orchestrator をアップグレードする場合は、各 Orchestrator VM の設定を手動で更新する必要があります。

適切な CPU サイクル予約を構成すると、次のようなランダムに見える多くの問題を解決また は防止できます。

- ・ロードに1回以上の再試行が必要な Orchestrator GUI アイテム。
- •1 つまたは複数のノードが [不明 (Unknown)] ステータスに変化し、後でそれ自体が [準備完了 (Ready)] に解決されます。

# docker node ls
ID HOSTNAME STATUS AVAILABILITY MANAGER STATUS
ENGINE VERSION

| t8wl1zoke0vpxdl9fysqu9otb                 | nodel | Ready   | Active | Reachable |
|-------------------------------------------|-------|---------|--------|-----------|
| 18.03.0-ce                                |       |         |        |           |
| kyriihdfhylkltlggan6elahs *<br>18.03.0-ce | node2 | Unknown | Active | Reachable |
| yburwactxd86dorindmx8b4y1<br>18.03.0-ce   | node3 | Ready   | Active | Leader    |

次のログエントリの例では、Orchestrator ログ (/var/log/messages にあります) で一時的なハートビートの欠落が発生します。

node2 dockerd: [...] level=error msg="agent: session failed" backoff=100ms
 error="rpc error: code = Canceled desc = context canceled" module=node/agent
[...]
node2 dockerd: [...] level=error msg="heartbeat to manager [...] failed"
 error="rpc error: code = Canceled desc = context canceled" [...]

CPU サイクルの予約設定を更新するには、Orchestrator VM ごとに次の手順を繰り返します。

- ステップ1 vSphere クライアントにログインします。
- ステップ2 Orchestrator VM が配置されている ESX ホストに移動します。
- ステップ3 VM をシャットダウンします。
- ステップ4 VM を右クリックし、[設定の編集(Edit Settings)]を選択します。
- ステップ5 [仮想ハードウェア(Virtual Hardware)] タブで、CPU カテゴリを展開します。
- ステップ6 [予約 (Reservation)]フィールドに、10 GHz と入力します。
- ステップ7 [OK] をクリックして変更を保存します。
- ステップ8 VM の電源を入れ、すべてのノードが正常な状態で Orchestrator クラスタが安定するのを待ちます。

### **Orchestrator** ノードの NTP の有効化

Orchestrator ノードにクロック同期が構成されていないと、認証トークンの有効期限切れによる ランダムな GUI セッション ログオフなどの問題が発生する可能性があります。

通常、Multi-Site Orchestrator のインストール中に、Orchestrator ノードの Network Time Protocol (NTP) サーバの詳細を指定します。ただし、何らかの理由で NTP 設定を指定していない場合は、次の手順を使用して設定できます。

- ステップ1 Orchestrator VM に直接ログインします。
- **ステップ2** スクリプトディレクトリに変更します。

#### # cd /opt/cisco/msc/scripts

- **ステップ3** ノードに NTP 設定を構成します。 次のコマンド:
  - •'-tz <time-zone>'では、今いるタイムゾーンを指定します

•'-ne 'は NTP を有効にします

•'-ns <ntp-server>'は NTP サーバを指定します

# ./svm-msc-tz-ntp -tz <time-zone> -ne -ns <ntp-server>

次に例を示します。

# ./svm-msc-tz-ntp -tz US/Pacific -ne -ns ntp.esl.cisco.com svm-msc-tz-ntp: Start svm-msc-tz-ntp: Executing timedatectl set-timezone US/Pacific svm-msc-tz-ntp: Executing sed -i 's|^server|\# server|' /etc/ntp.conf svm-msc-tz-ntp: Executing timedatectl set-ntp true svm-msc-tz-ntp: Sleeping 10 seconds svm-msc-tz-ntp: Checking NTP status svm-msc-tz-ntp: Executing ntpstat;ntpq -p unsynchronised polling server every 64 s st t when poll reach delay offset jitter refid remote \_\_\_\_\_ mtv5-ai27-dcm10 .GNSS. 1 u - 64 1 1.581 -0.002 0.030

ステップ4 NTP 構成を確認します。

次のコマンドを使用して、NTP が有効になっていることを確認できます。

# ntpstat;ntpq -p
unsynchronised
 polling server every 64 s
 remote refid st t when poll reach delay offset jitter
\*mtv5-ai27-dcm10 .GNSS. 1 u 14 64 1 3.522 -0.140 0.128
正しい日付と時刻が設定されていることも確認できます。
# date
Mon Jul 8 14:19:26 PDT 2019

ステップ5 各ノードでこの手順を繰り返します。

### **DNS**の更新

このセクションでは、Multi-Site Orchestrator クラスタの DNS サーバアドレスを更新する方法 について説明します。この手順は、VMware ESX の MSO OVA 展開にのみ適用され、アプリ ケーション サービス エンジンまたは Nexus ダッシュボードの展開には適用されないことに注 意してください。

ステップ1 root ユーザーとしてクラスタノードの1つに SSH で接続します。

ステップ2 DNS 構成を更新します。

nmcli コマンドを使用して、DNS サーバの IP アドレスを更新します。

# nmcli connection modify eth0 ipv4.dns "<dns-server-ip>"

複数の DNS サーバの IP を指定する場合は、スペースで区切ったリストを使用します。

# nmcli connection modify eth0 ipv4.dns "<dns-server-ip-1> <dns-server-ip-2>"

- ステップ3 更新したネットワーク インターフェイスを再起動します。 変更を適用するには、eth0 インターフェイスを再起動する必要があります。 # nmcli connection down eth0 && nmcli connection up eth0
- ステップ4 ノードをリブートします。
- ステップ5 他の2つのノードについても前の手順を繰り返します。

### ー時的にダウンした場合クラスタの単一ノードを再起動 する

このセクションでは、クラスタの1つのノードが一時的にダウンした場合に再起動する方法について説明します。

ダウンしたノードを再起動します。追加の手順は必要なく、クラスタは自動的に回復します。

### ー時的にダウンしているクラスタの2つのノードを再起 動する

このセクションでは、一時的にダウンしたクラスタの2つのノードを再起動する方法について 説明します。

ステップ1 現時点では、Docker スウォームに3つのマネージャー ノードのクォーラムがないため、マルチサイト は 利用できません。リカバリを試みる前に、MongoDB をバックアップすることをお勧めします。

詳細については、MongoDB のバックアップ Cisco ACI マルチサイト (26 ページ)を参照してください。

**ステップ2** ダウンしていた2つのノードを再起動します。追加で必要な手順はありません。クラスタが自己回復します。

### MongoDB のバックアップ Cisco ACI マルチサイト

このセクションで説明するように、Cisco はCisco ACI マルチサイト Orchestrator のアップグレードまたはダウングレードの前に MongoDB をバックアップすることを推奨します。

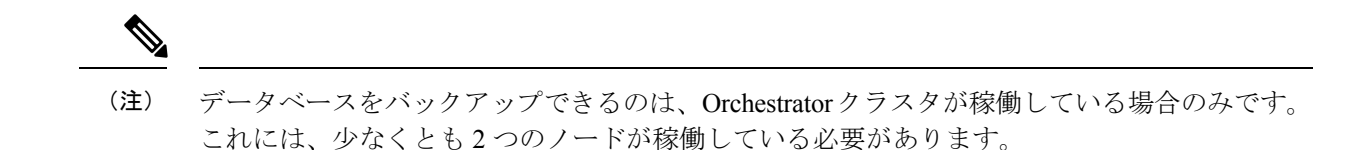

- ステップ1 Cisco ACI マルチサイト Orchestrator 仮想マシン (VM) にログインします。
- ステップ2 Cisco ACI マルチサイト Orchestrator バックアップ スクリプトを実行します。

```
# ~/msc_scripts/msc_db_backup.sh
```

msc backup <date+%Y%m%d%H%M>.archive ファイルが作成されます。

ステップ3 msc backup <date+%Y%m%d%H%M>.archiveファイルを安全な場所にコピーします。

### Cisco ACI マルチサイト 向け MongoDB の復元

このセクションでは、Cisco ACI マルチサイト向け MongoDB を復元する方法について説明します。

- ステップ1 マルチサイト 仮想マシン (VM) にログインします。
- ステップ2 msc backup <date+%Y%m%d%H%M>.archiveファイルをVM にコピーします。
- ステップ3 マルチサイト DB 復元スクリプトを実行します。

# ~/msc\_scripts/msc\_db\_restore.sh

ステップ4 Python スクリプトを実行して、スキーマを再度プッシュします。

# msc\_push\_schemas.py

### カスタム証明書のトラブルシューティング

ここでは、マルチサイト Orchestrator でカスタム SSL 証明書を使用する場合の一般的な問題を 解決する方法について説明します。

### Orchestrator GUI をロードできません

カスタム証明書をインストールしてアクティブ化した後に Orchestrator GUI ページをロードで きない場合は、各 Orchestrator ノードに証明書が正しくコピーされていない可能性があります。 この問題を解決するには、デフォルトの証明書を回復してから、新しい証明書のインストール 手順を再度繰り返します。 デフォルトの Orchestrator 証明書を回復するには、次のようにします。

ステップ1 各 Orchestrator ノードに直接ログインします。

ステップ2 証明書ディレクトリに移動します。

#### # cd /data/msc/secrets

ステップ3 msc.key および msc.crt ファイルを、msc.key\_backup および msc.crt\_backup ファイルに個別に置き換えま す。

msc.key およびmsc.crt ファイルを、msc.key\_backup および msc.crt\_backup ファイルに個別に置き換えます。

ステップ4 Orchestrator GUI サービスを再起動します。

# docker service update msc\_ui --force

ステップ5 前のセクションで説明したように、新しい証明書を再インストールしてアクティブにします。

### クラスタへの新しい Orchestrator ノードの追加

マルチサイト Orchestrator クラスタに新しいノードを追加する場合は、次のようにします。

ステップ1 Orchestrator GUI にログインします。

**ステップ2**前のセクションで説明したように、使用しているキーを再度アクティブにします。

### デフォルトのキーリングの有効期限が切れた後に新しいキーリングを インストールできない

デフォルトのキーリングの有効期限が切れた後に新しいキーリングをインストールできない場 合は、カスタムキーリングがクラスタノードにインストールされていない可能性があります。

この問題を解決するには、以下の手順を使用して、古いデフォルトのキーリングを削除し、新 しいキーリングを作成します。

**ステップ1** クラスタのすべてのノードで次のコマンドを実行します。

```
cd /data/msc/secrets
rm -rf /data/msc/secrets/msc.key
rm -rf /data/msc/secrets/msc.crt
rm -rf /data/msc/secrets/msc.key_backup
rm -rf /data/msc/secrets/msc.crt_backup
!
!
openssl req -newkey rsa:2048 -nodes -keyout /data/msc/secrets/msc.key -x509 -days 365 -out
```

/data/msc/secrets/msc.crt -subj '/CN=MSC'
cp /data/msc/secrets/msc.key /data/msc/secrets/msc.key\_backup
cp /data/msc/secrets/msc.crt /data/msc/secrets/msc.crt\_backup
cd /data/msc/secrets
chmod 777 msc.key
chmod 777 msc.key\_backup
chmod 777 msc.crt
chmod 777 msc.crt backup

ステップ2 次のコマンドを実行して、msc ui サービスの更新を強制します。

# docker service update msc\_ui --force

ステップ3 更新が完了したら、msc ui のすべての複製が正常かどうかを確認します。

[root@nodel ~]# docker service ls
...
rqs0607lgixg msc\_ui global 3/3 msc-ui:3.1.1i
\*:443->443/tcp

- ステップ4 任意のブラウザを使用して、任意の MSO ノードにログインします。証明書の詳細を受け入れるときにブラウザがループでスタックするか、白い画面が表示される場合は、GUI が再び正常に表示されるまでページを1~2回更新します。
- **ステップ5** ユーザー名とパスワードを使用してログインし、「カスタムキーリングのアクティブ化」セクションで説明されている手順に従ってキーリングをアクティブ化します。

## クラスタの単一ノードを新しいノードに置き換える

このセクションでは、クラスタの単一ノードを新しいノードに置き換える方法について説明します。

このシナリオでは、ノード1がダウンし、ノード1を新しいノードに置き換える必要があります。

**ステップ1** 既存のノードで、ダウンしているノード (nodel) の ID を取得します。次のコマンドを実行します。

| oot@node2 ~]# docker node 1s                           |       |  |  |  |  |  |
|--------------------------------------------------------|-------|--|--|--|--|--|
| ID HOSTNAME STATUS AVAILABILITY MANAGER S              | TATUS |  |  |  |  |  |
| 11624powztg5tl9nlfoubydtp * node2 Ready Active Leader  |       |  |  |  |  |  |
| fsrca74nl7byt5jcv93ndebco node3 Ready Active Reachable |       |  |  |  |  |  |
| wnfs9oc687vuusbzd3o7idllw nodel Down Active Unreachab  | le    |  |  |  |  |  |

ステップ2 nodel を降格し、次のコマンドを実行する必要があります。

[root@node2 ~]# docker node demote <node ID>
Manager <node ID> demoted in the swarm.

<node ID>は、手順1でノードIDを受け取った場所です。

- **ステップ3** 新しいノードを追加する前にダウンしている nodel を削除し、次のコマンドを実行します。 [root@node2 ~]# docker node rm <node ID>
- **ステップ4** 既存のノードで、/opt/cisco/msc/builds/<*build number*>/prodhaディレクトリに変更します。

|                                                                            | 例:<br># cd /opt/cisco/msc/builds/ <build_number>/prodha</build_number>                                                                                                    |                                                |                                  |                                            |                                                    |
|----------------------------------------------------------------------------|----------------------------------------------------------------------------------------------------|------------------------------------------------|----------------------------------|--------------------------------------------|----------------------------------------------------|
|                                                                            |                                                                                                    |                                                |                                  |                                            |                                                    |
| ステップ 5                                                                     | トークンをメモします。既存のノードで、次のコマンドを実行します。                                                                                                    |                                                |                                  |                                            |                                                    |
|                                                                            | [root@node1 prodha] <b># docker swarm join-token manager</b><br>docker swarm jointoken<br><b>SWMTKN-1-4yaodn4nj8nek0qghh4dfzn6zm9o9p29rjisdikhjpvwu8bgmw-0ig2g62e0fe62cq2hbexk6xgv</b> \<br>1.1.1.1:2376 |                                                |                                  |                                            |                                                    |
| ステップ6                                                                      | 新しいリーダーの IP アドレスを書き留めます。既存のノードで、次のコマンドを入力します。<br>例 :                                                                                                    |                                                |                                  |                                            |                                                    |
|                                                                            |                                                                                                    |                                                |                                  |                                            |                                                    |
|                                                                            | [root@nodel prodha]# <b>docker</b><br>ID<br>pjicielwlcgkoef1x9s0td7ac<br>qy6peh6wtsbsaf9cpyh2wr5f6<br>tfhhvzt7qx91xkqalbxfwknsq                                                                          | node ls<br>HOSTNAME<br>node1<br>node2<br>node3 | STATUS<br>Down<br>Ready<br>Ready | AVAILABILITY<br>Active<br>Active<br>Active | MANAGER STATUS<br>Reachable<br>Leader<br>Reachable |
| ステップ <b>1</b>                                                              | リーダー ノード(node2)で、IP アドレスをメモします。                                                                                                    |                                                |                                  |                                            |                                                    |
|                                                                            | # ifconfig<br>inet 10.23.230.152 netmask 255.255.255.0 broadcast 192.168.99.255                                                                                                    |                                                |                                  |                                            |                                                    |
| ステップ8                                                                      | <b>78</b> 新しい3番目のノードを準備します。新しいノードの正しいホスト名を設定します。<br>例:                                                                                                    |                                                |                                  |                                            |                                                    |
|                                                                            |                                                                                                    |                                                |                                  |                                            |                                                    |
|                                                                            | <pre># hostnamectl set-hostname <node name=""></node></pre>                                                                                                    |                                                |                                  |                                            |                                                    |
| ステップ9                                                                      | /opt/cisco/msc/builds/<ビルド番号>/prodha ディレクトリに変更します。                                                                                                    |                                                |                                  |                                            |                                                    |
|                                                                            | 例:                                                                                                    |                                                |                                  |                                            |                                                    |
|                                                                            | <pre># cd /opt/cisco/msc/builds/<build_number>/prodha</build_number></pre>                                                                                                    |                                                |                                  |                                            |                                                    |
| ステップ10                                                                     | fしいノードをスウォームに参加させます:                                                                                                    |                                                |                                  |                                            |                                                    |
|                                                                            | 例:                                                                                                    |                                                |                                  |                                            |                                                    |
|                                                                            | <pre>[root@node1 prodha]# ./msc_cfg_join.py <token> <address leader="" of=""></address></token></pre>                                                                                                    |                                                |                                  |                                            |                                                    |
|                                                                            | <token>は、手順5でトークン情報を受け取った場所です。</token>                                                                                                    |                                                |                                  |                                            |                                                    |
|                                                                            | <address leader="" of="">は、</address>                                                                                                    | 手順7でリーダーの IP アドレスを受け取った場所です。                   |                                  |                                            |                                                    |
| ステップ <b>11</b>                                                             | いずれかのノードで、/opt/cisco/msc/builds/< <i>build_number</i> >/prodhaディレクトリに変更し<br>ます。                                                                                                    |                                                |                                  |                                            |                                                    |
|                                                                            | 例:                                                                                                    |                                                |                                  |                                            |                                                    |
| <pre># cd /opt/cisco/msc/builds/<build_number>/prodha</build_number></pre> |                                                                                                    |                                                |                                  |                                            |                                                    |
| ステップ <b>12</b>                                                             | いずれかのノードで、次のコマンドを実行します。                                                                                                    |                                                |                                  |                                            |                                                    |
|                                                                            | [root@nodel prodha]# ./msc_deploy.py                                                                                                    |                                                |                                  |                                            |                                                    |

この時点で、すべてのサービスが稼働し、データベースが複製されているはずです。
## クラスタの2つの既存のノードを新しいノードに置き換 える

このセクションでは、クラスタの2つの既存のノードを新しいノードに置き換える方法について説明します。ここでの手順は、クラスタに Docker スウォームを使用する ESX VMware VM での Orchestrator の展開に関するものです。

この時点では、Docker スウォームに3つのマネージャノードのクォーラムがないため、マル チサイトOrchestratorは使用できません。リカバリを試みる前に、DBをバックアップすること をお勧めします。詳細については、MongoDBのバックアップ Cisco ACI マルチサイト (26 ページ)を参照してください。

ステップ12つの新しいノードを起動し、新しいノードごとに適切なノード名を設定します。

新しいノードを起動したら、次のコマンドを使用してそのノード名を割り当てることができます。

# hostnamectl set-hostname <node-name>

3つのノード名はすべてクラスタ内で一意である必要があることに注意してください。

**ステップ2** 以前はスウォームの一部であった唯一のライブノードで、ダウンしている他のノードを削除します。

- a) スウォームの一部である唯一のライブ ノードに SSH で接続します。
- b) すべてのノードのステータスを表示します。

| # docker node ls            |          |        |              |           |        |
|-----------------------------|----------|--------|--------------|-----------|--------|
| ID                          | HOSTNAME | STATUS | AVAILABILITY | MANAGER   | STATUS |
| g3mebdulaed2n0cyywjrtum31   | node2    | Down   | Active       | Reachable |        |
| ucgd7mm2e2divnw9kvm4in7r7   | node1    | Ready  | Active       | Leader    |        |
| zjt4dsodu3bff3ipn0dg5h3po * | node3    | Down   | Active       | Reachable |        |

c) [ダウン (Down)] ステータスのノードを削除します。

# docker node rm <node-id>

次に例を示します。

- # docker node rm g3mebdulaed2n0cyywjrtum31
- ステップ3 Docker スウォームを再起動します。

唯一のライブノードにログインしたままで、次の手順を実行します。

- a) 既存のスウォームを残します。
  - # docker swarm leave --force
- b) Orchestrator スクリプトディレクトリに変更します。

# cd /opt/cisco/msc/builds/<build-number>/prodha

- c) 新しいスウォームを再開します。
  - # ./msc\_cfg\_init.py

このコマンドは、2つの新しいノードを新しいクラスタに参加させるために使用する必要があるトーク ンとIPアドレスを返します。

**ステップ4**2つの新しいノードをクラスタに参加させます。

新しい各ノードで、次の手順を実行します。

- a) ノードに SSH 接続します。
- b) Orchestrator スクリプトディレクトリに変更します。

# cd /opt/cisco/msc/builds/<build-number>/prodha

c) ノードをクラスタに参加させます。

以下のコマンド

- 前の手順で Docker スウォームを再起動したとき、<token>を./msc\_cfg\_init.py コマンドから受け取ったトークンに置き換えます。
- <ip-address> を前の手順でも受け取った最初のノードの IP アドレスに置換します。
- # ./msc\_cfg\_join.py <token> <ip-address>

### ステップ5 新しい構成を展開します。

新しいくラスタのいずれかのノードから次のコマンドを実行できます。スクリプトは、同じ /opt/cisco/msc/builds/*cbuild-number>*/prodha スクリプトディレクトリにあります。

# ./msc\_deploy.py

### 別のサブネットへのノードの再配置マルチサイト

このセクションでは、1つ以上のマルチサイトノードをあるサブネットから別のサブネットに 再配置する方法について説明します。これは、マルチサイトが単一のデータセンター内に展 開され、ノードを1つ以上のデータセンターに分散することが目標である場合の一般的なタス クです。移行中に冗長性を維持するために、一度に1つのノードを移動することが重要です。

#### 図 1: Cisco ACI マルチサイトの導入

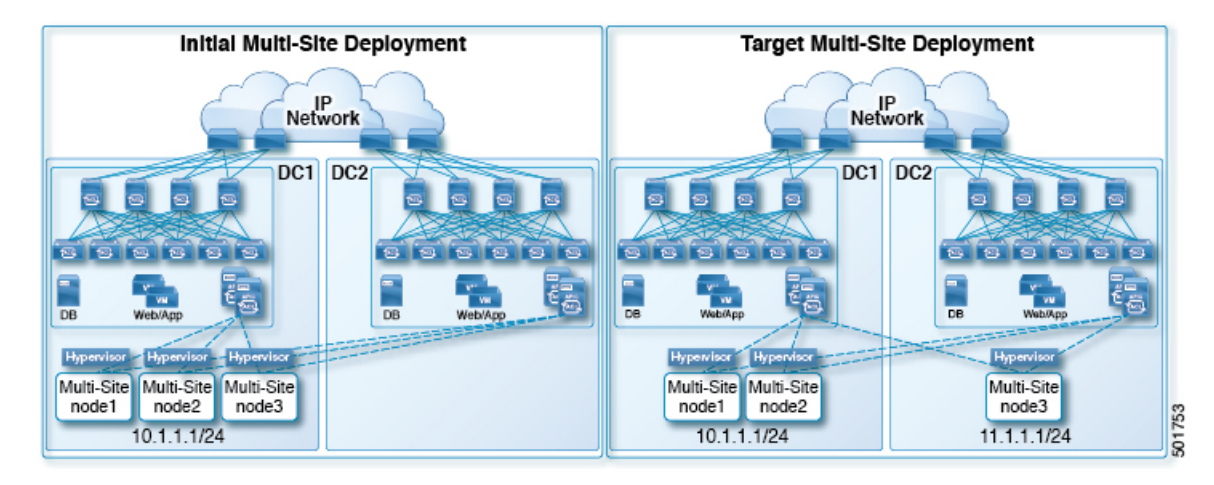

以下の手順例は、管理サブネットが10.1.1.1/24 サブネットを使用するデータセンター1から、 管理サブネットが11.1.1.1/24 サブネットを使用するデータセンター2へのマルチサイト node3 の再配置を示しています。

ステップ1 nodel で、node3 を降格します。

#### 例:

[root@node1 prodha]# docker node demote node3

- ステップ2 node3 仮想マシン(VM)の電源を切ります。
- **ステップ3** クラスタから node3 を削除します。

### 例:

[root@node1 prodha]# docker node rm node3

- **ステップ4** 新しい マルチサイト VM (nodel および node2 と同じバージョン) をデータ センターに展開します。新しい IP の詳細を構成し、ホスト名「node3」が割り当てられていることを確認します。
- ステップ5 データセンター2の node3の電源を入れ、node1と node2への接続をテストします。

### 例:

[root@node3 prodha]# ping [node1\_IP] [root@node3 prodha]# ping [node2 IP]

ステップ6 nodel で、nodel から参加トークンを取得して、node3 をクラスタに参加させます。

### 例:

[root@nodel prodha]# docker swarm join-token manager To add a manager to this swarm, run the following command:

docker swarm join --token \
SWMTKN-1-4plaanp2uqpkjm2nidsxg9u7it0dd8hkihwjq9wvrz5heykl2n-98eo0onpacvxrrgf84juczdve \
10.1.1.1:2377

[root@node1 prodha~]#

**ステップ7** node3 で、手順6の参加トークンを使用してスウォームに参加します。

#### 例:

[root@node3 prodha]# docker swarm join --token \
SWMTKN-1-4plaanp2uqpkjm2nidsxg9u7it0dd8hkihwjq9wvrz5heykl2n-98eo0onpacvxrrgf84juczdve \
10.1.1.1:2377

**ステップ8** 任意のノードで、ノードが正常に稼働していることを確認します。各ノードについて、[STATUS] が Ready、 [AVAILABILITY] が Active となっていて、[MANAGER STATUS] が1つのみ Leader と表示され ることを除いて Reachable となっていることを確認します。

#### 例:

[root@node1 ~]# docker node ls ID HOSTNAME STATUS AVAILABILITY MANAGER STATUS p71zqw77kwnu8z6sr1w0uq2g0 node2 Ready Active Leader q5orng9hd4f0vxneqeehixxwt node3 Active Reachable Ready ryaglu9ej33pfvrjvqgj4tjr4 \* nodel Ready Active Reachable [root@node1 ~]#

**ステップ9** node3 のスウォーム ラベルを更新します。

#### 例:

[root@node1 prodha]# docker node update node3 --label-add msc-node=msc-node3

**ステップ10** 任意のノードで、すべての docker サービスのステータスを確認します。たとえば、1/1 (1 のうち 1) または 3/3 (3 のうち 3) と記載されていることを確認します。同期には最大 15 分かかる場合があります。

#### 例:

| # docker service ls    |                                                                                                    |                                                                                                    |                                                                                                    |
|------------------------|----------------------------------------------------------------------------------------------------|----------------------------------------------------------------------------------------------------|----------------------------------------------------------------------------------------------------|
| NAME                   | MODE                                                                                                    | REPLICAS                                                                                                    | IMAGE                                                                                                    |
|                        |                                                                                                    |                                                                                                    |                                                                                                    |
| msc kongdb             | replicated                                                                                                    | 1/1                                                                                                    | msc-postgres:9.4                                                                                                    |
| msc kong               | global                                                                                                    | 3/3                                                                                                    | msc-kong:1.1                                                                                                    |
| msc schemaservice      | global                                                                                                    | 3/3                                                                                                    | msc-schemaservice:1.2.0.206                                                                                                    |
| msc backupservice      | global                                                                                                    | 3/3                                                                                                    | msc-backupservice:1.2.0.206                                                                                                    |
| msc executionengine    | replicated                                                                                                    | 1/1                                                                                                    | msc-executionengine:1.2.0.206                                                                                                    |
| msc ui                 | global                                                                                                    | 3/3                                                                                                    | msc-ui:1.2.0.206                                                                                                    |
| ,*:443->443/tcp        |                                                                                                    |                                                                                                    |                                                                                                    |
| msc mongodb1           | replicated                                                                                                    | 1/1                                                                                                    | msc-mongo:3.4                                                                                                    |
| msc consistencyservice | replicated                                                                                                    | 1/1                                                                                                    | msc-consistencyservice:1.2.0.206                                                                                                    |
| msc platformservice    | global                                                                                                    | 3/3                                                                                                    | msc-platformservice:1.2.0.206                                                                                                    |
| msc mongodb2           | replicated                                                                                                    | 1/1                                                                                                    | msc-mongo:3.4                                                                                                    |
| msc userservice        | global                                                                                                    | 3/3                                                                                                    | msc-userservice:1.2.0.206                                                                                                    |
| msc auditservice       | replicated                                                                                                    | 1/1                                                                                                    | msc-auditservice:1.2.0.206                                                                                                    |
| msc syncengine         | replicated                                                                                                    | 1/1                                                                                                    | msc-syncengine:1.2.0.206                                                                                                    |
| msc mongodb3           | replicated                                                                                                    | 1/1                                                                                                    | msc-mongo:3.4                                                                                                    |
| msc siteservice        | global                                                                                                    | 3/3                                                                                                    | msc-siteservice:1.2.0.206                                                                                                    |
| #                      |                                                                                                    |                                                                                                    |                                                                                                    |
|                        | <pre>docker service ls NAME msc_kongdb msc_kong msc_schemaservice msc_backupservice msc_executionengine msc_ui *:443-&gt;443/tcp msc_mongodb1 msc_consistencyservice msc_platformservice msc_nongodb2 msc_userservice msc_auditservice msc_auditservice msc_syncengine msc_mongodb3 msc_siteservice </pre> | docker service ls<br>NAME MODE<br>msc_kong global<br>msc_schemaservice global<br>msc_backupservice global<br>msc_executionengine replicated<br>msc_ui global<br>*:443->443/tcp<br>msc_mongodb1 replicated<br>msc_platformservice global<br>msc_userservice global<br>msc_userservice replicated<br>msc_auditservice replicated<br>msc_syncengine replicated<br>msc_siteservice global | docker service lsNAMEMODEREPLICASmsc_kongglobal3/3msc_kongglobal3/3msc_schemaserviceglobal3/3msc_backupserviceglobal3/3msc_executionenginereplicated1/1msc_uiglobal3/3*:443->443/tcpreplicated1/1msc_consistencyservicereplicated1/1msc_platformserviceglobal3/3msc_userserviceglobal3/3msc_auditservicereplicated1/1msc_syncenginereplicated1/1msc_siteserviceglobal3/3msc_siteserviceglobal3/3 |

### ステップ11 データセンター1で電源を切った元の node3 VM を削除します。

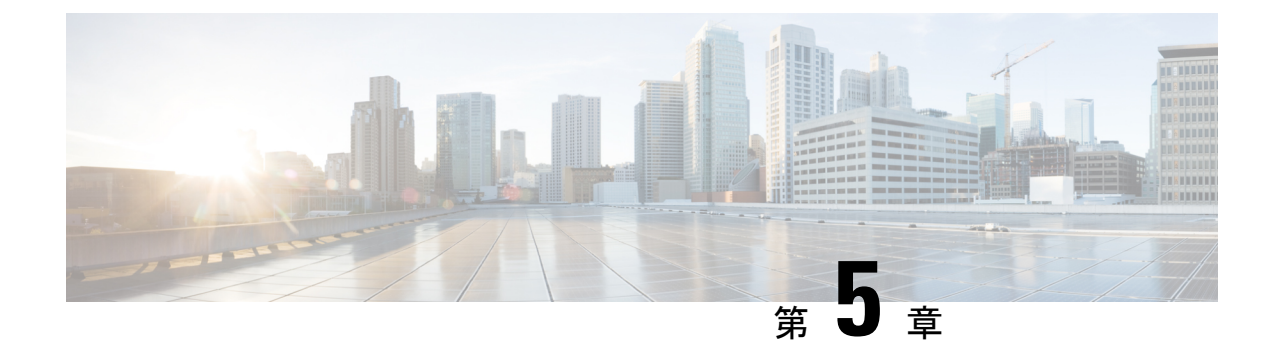

## ユーザーのトラブルシューティング

この章は、次の内容で構成されています。

- ・ローカル管理パスワードのリセット (35ページ)
- Cisco ACI Multi-Site の外部ユーザー認証に関するトラブルシューティング (36ページ)

## ローカル管理パスワードのリセット

このセクションでは、Multi-Site Orchestrator クラスタのローカル管理者パスワードをリセットす る方法について説明します。この手順は、VMware ESX の MSO OVA 展開にのみ適用され、ア プリケーション サービス エンジンまたは Nexus ダッシュボードの展開には適用されないこと に注意してください。

- ステップ1 root ユーザーとしていずれかのクラスタノードに SSH で接続します。
- ステップ2 管理者のログイン情報を削除します。

次のスクリプトを使用して、管理者のログイン情報を削除します。

# cd /opt/cisco/msc/builds/<build\_version>/bin
# ./msc\_delete\_admin.sh

ステップ3 msc userservice サービスを再起動します。

### # docker service update --force --detach=false msc\_userservice

これにより、<sup>管理者ユーザー</sup>のパスワードをデフォルトのパスワードにリセットします。デフォルトのパス ワードは、実行している Multi-Site Orchestrator の特定のバージョンに依存することに注意してください。 使用しているバージョンの『*Cisco Multi-Site* インストールおよびアップグレード ガイド』を参照してくだ さい。

## Cisco ACI Multi-Site の外部ユーザー認証に関するトラブル シューティング

次のヒントを使用して、外部ユーザー認証の問題をトラブルシューティングします。

- ステップ1 「認証方法が失敗しました」というエラーを調査するには、次のことを確認します。
  - プロバイダ構成で指定されたキーが正しい
  - Multi-Site (クライアント)の IP アドレスがリモート Cisco ACS サーバに登録されている
- **ステップ2** エラー無効なユーザー ログイン情報を調査するには、次のことを確認します。
  - Multi-Site ログイン画面に入力されたユーザー名は正しく、Cisco ACS サーバで構成されているものと 一致する
  - Multi-Site ログイン画面に入力されたパスワードが正しく、Cisco ACS サーバで構成されているものと 一致する
- **ステップ3** ユーザーに [ロード中(Loading)] アイコンが表示され、続いて「ロード中...」および「認証方法が失敗しました」というエラーが表示される場合は、次のことを確認します。
  - プロバイダ構成の IP アドレスが正しい
  - ・プロバイダと Cisco ACS の IP アドレスに到達可能
  - プロバイダ構成のポートとプロトコルが正しい
  - ・正しい認証方法(TACACS+またはRADIUS)がリモートACSサーバで選択されています...ネットワークデバイスおよび AAA クライアント > 認証オプション
  - ・正しい共有シークレットがリモートACSサーバのユーザー構成で提供されており、空ではありません
- **ステップ4** ユーザーがログインできても、Multi-Site GUIで何も表示されないか、タブを表示できない場合は、リモートACSサーバでCisco AVペアとロールがそのユーザーに対して正しく設定されていることを確認します。

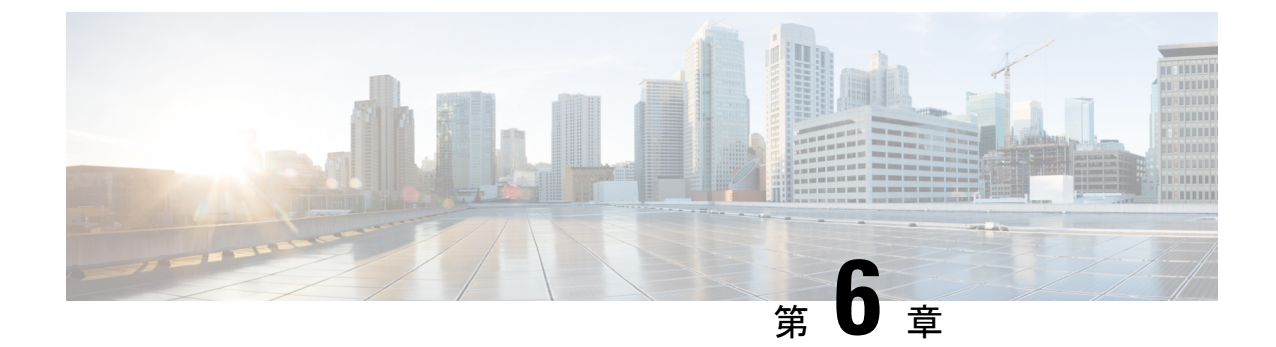

# プラットフォームの健全性問題のトラブル シューティング

この章は、次の項で構成されています。

- ・システム ログのダウンロード (37ページ)
- Docker コンテナ情報の収集 (39 ページ)
- Stale Docker コンテナの削除 (41 ページ)
- ケ落しているノードラベルのトラブルシューティング(42ページ)
- ストレッチ型BDネットワークのサイト間パケットフローのトラブルシューティング(43ページ)
- ・サイト間 BGP セッションのトラブルシューティング (48 ページ)
- •スパインスイッチの再稼働後の BGP 接続損失からの回復 (49 ページ)
- ユニキャストまたはマルチキャストトラフィック障害のトラブルシューティング (50 ページ)
- Multi-Site マルチキャスト機能のトラブルシューティング (51ページ)

## システム ログのダウンロード

このセクションでは、Cisco ACI マルチサイト Orchestrator により管理されているすべてのス キーマ、サイト、テナント、およびユーザのトラブルシューティングレポートとインフラスト ラクチャ ログ ファイルを生成します。

ステップ1 マルチサイト Orchestrator GUI にログインします。 ステップ2 [システムログ (System Logs)] 画面を開きます。

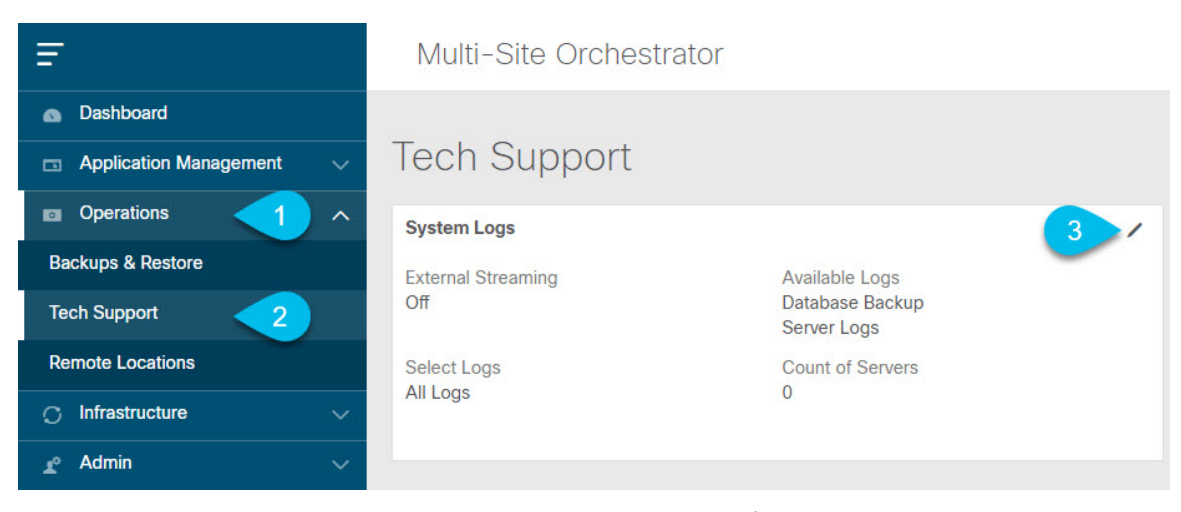

- a) メインメニューで、[操作 (Operations)] > [テクニカル サポート (Tech Support)]を選択します。
- b) [システム ログ (System Logs)] フレームの右上隅にある編集ボタンをクリックします。

**ステップ3** ログをダウンロードします。

| System Logs   |             | ×          |
|---------------|-------------|------------|
| Download Logs | Server Logs | 2 Download |

- a) ダウンロードするログを選択します。
- b) [ダウンロード (Download)]ボタンをクリックします。

選択した項目のアーカイブがシステムにダウンロードされます。このレポートには、次の情報が含ま れています。

- JSON フォーマットでのすべてのスキーマ
- ・JSON フォーマットでのすべてのサイト定義
- ・JSON フォーマットでのすべてのテナント定義
- JSON フォーマットでのすべてのユーザ定義
- ・infra logs.txt ファイル内のコンテナのすべてのログ

## Docker コンテナ情報の収集

Orchestrator VM の1つにログインして、特定のコンテナの Docker サービスとそのログに関する情報を収集できます。次のチートシートには、多くの便利な Docker コマンドが記載されています。https://www.docker.com/sites/default/files/Docker CheatSheet 08.09.2016 0.pdf

### Docker コンテナの健全性の検査

Docker サービスの正常性を検査するには、docker service 1s コマンドを使用できます。コマンドの出力には、各サービスの現在のヘルスステータスが一覧表示されます。[REPLICAS]列に表示されるように、すべてのサービスですべてのコンテナが複製されている必要があります。いずれかがダウンしている場合は、対処が必要な問題が発生している可能性があります。

### # docker service ls

| ID           | NAME                    | MODE       | REPLICAS | [] |
|--------------|-------------------------|------------|----------|----|
| ve5m9lwb1qc4 | msc_auditservice        | replicated | 1/1      | [] |
| bl0op2eli7bp | msc authyldapservice    | replicated | 1/1      | [] |
| uxc6pgzficls | msc_authytacacsservice  | replicated | 1/1      | [] |
| qcws6ta7abwo | msc_backupservice       | global     | 3/3      | [] |
| r4p3opyf5dkm | msc_cloudsecservice     | replicated | 1/1      | [] |
| xrm0c9vof3r8 | msc_consistencyservice  | replicated | 1/1      | [] |
| le4gy9kov7ey | msc_endpointservice     | replicated | 1/1      | [] |
| micd93h5gj97 | msc_executionengine     | replicated | 1/1      | [] |
| 6wxh4mgnnfi9 | msc_jobschedulerservice | replicated | 1/1      | [] |
| lrj1764xw91g | msc_kong                | global     | 3/3      | [] |
| n351htjnks75 | msc_kongdb              | replicated | 1/1      | [] |
| xcikdpx9o3i6 | msc_mongodb1            | replicated | 1/1      | [] |
| u9b9ihxxnztn | msc_mongodb2            | replicated | 1/1      | [] |
| m0byoou6zuv5 | msc_mongodb3            | replicated | 1/1      | [] |
| logqawe8k3cg | msc_platformservice     | global     | 3/3      | [] |
| m3sxof6odn74 | msc_schemaservice       | global     | 3/3      | [] |
| 3wd4zrqf6kbk | msc_siteservice         | global     | 3/3      | [] |
| ourza0yho7ei | msc_syncengine          | global     | 3/3      | [] |
| ojb8jkkrawqr | msc_ui                  | global     | 3/3      | [] |
| zm94hzmzzelg | msc_userservice         | global     | 3/3      | [] |
|              |                         |            |          |    |

### コンテナ ID の取得

docker ps コマンドを使用して、実行中のすべてのコンテナ ID のリストを取得できます。

| # | docker | ps |
|---|--------|----|
|---|--------|----|

| =            |                            |                       |    |
|--------------|----------------------------|-----------------------|----|
| CONTAINER ID | IMAGE                      | COMMAND               | [] |
| )5f75d088dd1 | msc-ui:2.1.2g              | "/nginx.sh"           | [] |
| )ec142fc639e | msc-authyldap:v.4.0.6      | "/app/authyldap.bin"  | [] |
| 08d78533b3b  | msc-cloudsecservice:2.1.2g | "bin/cloudsecservice" | [] |
| 685f54b70a0d | msc-executionengine:2.1.2g | "bin/executionengine" | [] |
| )c719107adce | msc-schemaservice:2.1.2g   | "bin/schemaservice"   | [] |
| E2e3d144738c | msc-userservice:2.1.2g     | "bin/userservice"     | [] |
| edd0d4604e27 | msc-syncengine:2.1.2g      | "bin/syncengine"      | [] |
| 01616674a00  | msc-siteservice:2.1.2g     | "bin/siteservice"     | [] |
| 7b30c61f8aa7 | msc-platformservice:2.1.2g | "bin/platformservice" | [] |
| 102923992d77 | msc-backupservice:2.1.2g   | "bin/backupservice"   | [] |
| 9de72d291aaa | msc-kong:2.1.2g            | "/docker-entrypoint"  | [] |
| 5135f9de5dd2 | msc-mongo:3.6              | "sh -c 'sleep 3 && e" | [] |

docker ps | grep <service-name> コマンドを使用して、特定のサービスの実行中のコンテナ ID を取得できます。 # docker ps | grep executionengine
685f54b70a0d msc-executionengine:2.1.2g "bin/executionengine" [...]

終了したものを含むサービスのすべてのコンテナ ID を取得するには、docker ps -a | grep <service-name> コマンドを使用できます。

# docker ps -a | grep executionengine

```
685f54b70a0dmsc-executionengine:2.1.2g"bin/executionengine"Up 2 weeks (healthy)3870d8031491msc-executionengine:2.1.2g"bin/executionengine"Exited (143) 2weeks ago
```

### コンテナ ログの表示

docker logs <container-id>コマンドを使用して、コンテナのログを表示します。転送するファ イルが多くコンテナのログが大きくなる可能性があるため、コマンドを実行するときはネット ワーク速度を考慮してください。

コンテナのログファイルのサンプルの場所は、/var/lib/docker/containers/<container>です。 複数の <container>-json.log ファイルが存在する場合があります。

```
# cd /var/lib/docker/containers
# 1s -al
total 140
drwx-----. 47 root root 4096 Jul 9 14:25 .
drwx--x--x. 14 root root 4096 May 7 08:31 ..
drwx-----. 4 root root 4096 Jun 24 09:58
051cf8e374dd9a3a550ba07a2145b92c6065eb1071060abee12743c579e5472e
drwx-----. 4 root root 4096 Jul 11 12:20
0eb27524421c2ca0934cec67feb52c53c0e7ec19232fe9c096e9f8de37221ac3
[...]
# cd 051cf8e374dd9a3a550ba07a2145b92c6065eb1071060abee12743c579e5472e/
# ls -al
total 48
drwx-----. 4 root root 4096 Jun 24 09:58 .
drwx-----. 47 root root 4096 Jul 9 14:25 ..
-rw-r----. 1 root root 4572 Jun 24 09:58
051cf8e374dd9a3a550ba07a2145b92c6065eb1071060abee12743c579e5472e-json.log
drwx-----. 2 root root 6 Jun 24 09:58 checkpoints
-rw-----. 1 root root 4324 Jun 24 09:58 config.v2.json
-rw-r--r-. 1 root root 1200 Jun 24 09:58 hostconfig.json
-rw-r--r-.
            1 root root
                         13 Jun 24 09:58 hostname
-rw-r--r--. 1 root root 173 Jun 24 09:58 hosts
drwx----. 3 root root
                         16 Jun 24 09:58 mounts
-rw-r--r-. 1 root root 38 Jun 24 09:58 resolv.conf
-rw-r--r--. 1 root root 71 Jun 24 09:58 resolv.conf.hash
```

### Docker ネットワークの表示

docker network list コマンドを使用して、Docker が使用するネットワークのリストを表示できます。

#### # docker network list

| NETWORK ID   | NAME            | DRIVER  | SCOPE |
|--------------|-----------------|---------|-------|
| c0ab476dfb0a | bridge          | bridge  | local |
| 79f5e2d63623 | docker_gwbridge | bridge  | local |
| dee475371fcb | host            | host    | local |
| 99t2hdts7et0 | ingress         | overlay | swarm |
| 588qhaj3mrj1 | msc_msc         | overlay | swarm |
| a68901087366 | none            | null    | local |

## Stale Docker コンテナの削除

通常、Multi-Site Orchestrator のアップグレードを実行すると、アップグレードプロセスにより、新しいバージョンに置き換えられた古い Docker コンテナがアップグレードから削除されます。ただし、通常の Docker 操作中にサービスに障害が発生した場合などにコンテナが停止し、それらを置き換えるために新しいコンテナが作成される場合があります。これらの停止したコンテナは、次のアップグレードで削除されるまでシステムに残ります。

何らかの理由で古いコンテナを手動で削除する場合は、このセクションの手順を使用してコン テナログを収集し、コンテナを削除できます。

ステップ1 システムに古いコンテナがあるかどうかを確認します。

システム内に大量の古いコンテナが**ある場合にのみ、**手動でコンテナを削除することをお勧めします。停止しているコンテナが数個しかない場合は、次のアップグレードプロセスで削除されるようにしておくことをお勧めします。

docker ps -a コマンドを実行し、終了ステータスのコンテナをチェックすることで、古いコンテナをチェッ クできます。次に例を示します。

| # docker ps -a  |                               |                      |              |        |
|-----------------|-------------------------------|----------------------|--------------|--------|
| CONTAINER ID    | IMAGE                         | COMMAND              | CREATED      | STATUS |
| 5bd87a6a6813    | []/msc-kong:3.0.1i            | "/docker-entrypoint" | 23 hours ago | Up 23  |
| hours (healthy) |                               |                      |              |        |
| bf73df31ff51    | []/msc-ui:3.0.1i              | "/nginx.sh"          | 25 hours ago | Up 25  |
| hours (healthy) |                               |                      |              |        |
| 77c96b515e63    | []/msc-ui:3.0.1i              | "/nginx.sh"          | 25 hours ago | Exited |
| (1) 25 hours ag | lo                            |                      |              |        |
| dfedfd82233a    | []/msc-ui:3.0.1i              | "/nginx.sh"          | 25 hours ago | Exited |
| (1) 25 hours ag | lo                            |                      |              |        |
| d70aa6262396    | []/msc-kong:3.0.1i            | "/docker-entrypoint" | 25 hours ago | Exited |
| (143) 23 hours  | ago                           |                      |              |        |
| 7c15db4db6eb    | []/msc-endpointservice:3.0.1i | "python3 main.py"    | 25 hours ago | Up 25  |
| hours (healthy) |                               |                      |              |        |

ステップ2 Orchestrator GUI を使用してシステム ログを収集します。

非アクティブなDockerコンテナを削除すると、それらに関連付けられているログもすべて削除されます。 古いコンテナを手動でクリーンアップする場合は、後で必要になる場合に備えて、最初にログを収集して 保存することをお勧めします。

システム ログの収集については、システム ログのダウンロード (12ページ) で説明されています。

**ステップ3**いずれかのノードにログインし、次のコマンドを実行して古いコンテナを削除します。

a) 終了したコンテナが停止していることを確認します。

# docker ps --filter "status=exited" --format '{{.ID}}' | xargs --no-run-if-empty docker container
stop

b) コンテナを削除します。

```
# docker ps --filter "status=exited" --format '{{.ID}}' | xargs --no-run-if-empty docker container
rm -f
# docker container prune -f
```

ステップ4 他の2つのノードについても前の手順を繰り返します。

## 欠落しているノード ラベルのトラブルシューティング

マルチサイト Orchestrator GUI にログインできないが、Orchestrator ノードに引き続き SSH 経由 でアクセスできる場合は、いずれかのノードのラベルが失われている可能性があります。この セクションでは、この問題を診断し、適切なノードラベルを再適用して解決する方法について 説明します。

**ステップ1** SSH 経由で マルチサイト Orchestrator ノードの1つにログインします。

いずれかのノードにログインできます。

ステップ2 MongoDB コンテナがすべてのノードで適切に複製されているかどうかを確認します。

| <pre># docker service ls</pre> |              |            |          |               |
|--------------------------------|--------------|------------|----------|---------------|
| ID                             | NAME         | MODE       | REPLICAS | IMAGE         |
| []                             |              |            |          |               |
| jvztl0waek4c                   | msc_mongodb1 | replicated | 1/1      | msc-mongo:3.6 |
| x1tkpwf1q1df                   | msc mongodb2 | replicated | 1/1      | msc-mongo:3.6 |
| zbi376btmjbg                   | msc_mongodb3 | replicated | 0/1      | msc-mongo:3.6 |
| []                             |              |            |          |               |

上記の出力では、MongoDBコンテナーがいずれかのノードで適切に複製されていないことがわかります。

**ステップ3** すべてのノードのホスト名を見つけます。

| # docker node ls            |          |        |              |                |                |
|-----------------------------|----------|--------|--------------|----------------|----------------|
| ID                          | HOSTNAME | STATUS | AVAILABILITY | MANAGER STATUS | ENGINE VERSION |
| z3b6sqc38gfgoerte8cx1w17r   | nodel    | Ready  | Active       | Reachable      | 18.06.1-ce     |
| mb3hqe1g0r55oa2zoe32yyfiw * | node2    | Ready  | Active       | Leader         | 18.06.1-ce     |
| ur5vq2gli8zfc8ngafjn8plej   | node3    | Ready  | Active       | Reachable      | 18.06.1-ce     |

### ステップ4 各ノードを検査します。

ノードごとに次のコマンドを繰り返します。<node-name>を前の手順のノードのホスト名に置換します。

```
# docker inspect <node-name>
```

### 例:

1つ以上のノードにラベルがない場合、[ラベル (Labels)]フィールドは空になります。

**ステップ5** ノードの欠落しているラベルを復元します。

次のコマンド:

- <node-label> をノードに適切なラベルに置き換えます。
  - 各ノードのホスト名はカスタマイズできますが、ラベルはmsc-node1、msc-node2、またはmsc-node3 にする必要があります。
- <node-name> をラベルのないノードのホスト名に置き換えます。

```
# docker node update --label-add "msc-node=<node-label>" <node-name>
```

例:

```
# docker node update --label-add "msc-node=msc-node3" node3
```

ステップ6 適切に追加されたラベルを確認します。

```
# docker inspect node3
    {
        "ID": "ur5vq2gli8zfc8ngafjn8plej",
        "Version": {
            "Index": 317093
        }.
        "CreatedAt": "2018-01-19T11:00:41.522951756Z",
        "UpdatedAt": "2019-03-17T07:38:35.487509349Z",
        "Spec": {
            "Labels": {
                "msc-node": "msc-node3"
            },
            "Role": "manager",
            "Availability": "active"
        },
[...]
```

## ストレッチ型BDネットワークのサイト間パケットフロー のトラブルシューティング

図1は、サイト間のレイヤ2ブロードキャスト拡張を使用したストレッチブリッジドメイン (BD) ネットワークを示しています。BDは、L2不明ユニキャストプロキシを使用して、ARP フラッドが有効になっているL3 BD です。 図 2: サイト間 ARP フロー

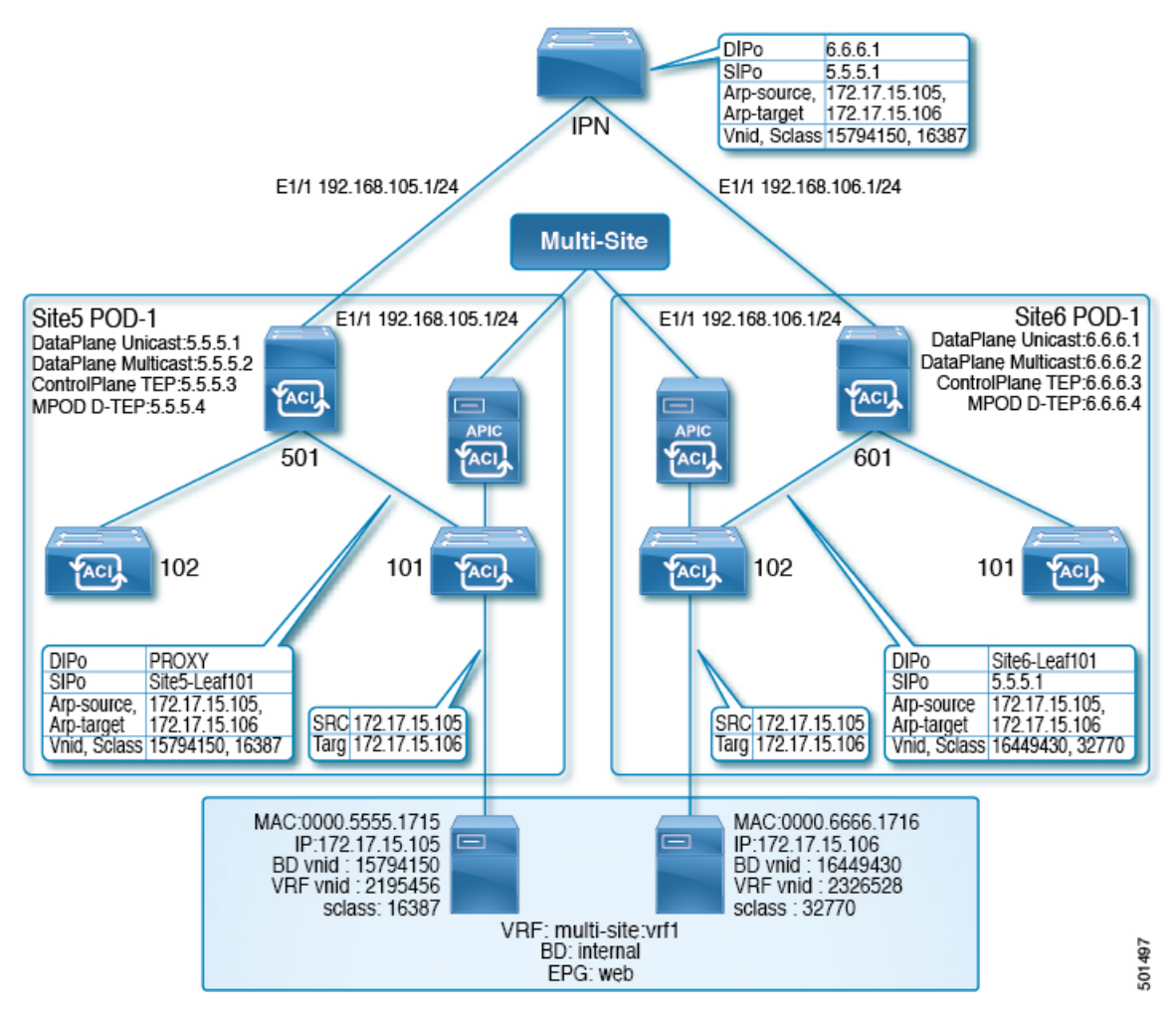

図2は、ユニキャストパケットフローに焦点を当てた同じ拡張 BD ネットワークを示してい ます。 図 3:サイト間ユニキャスト フロー

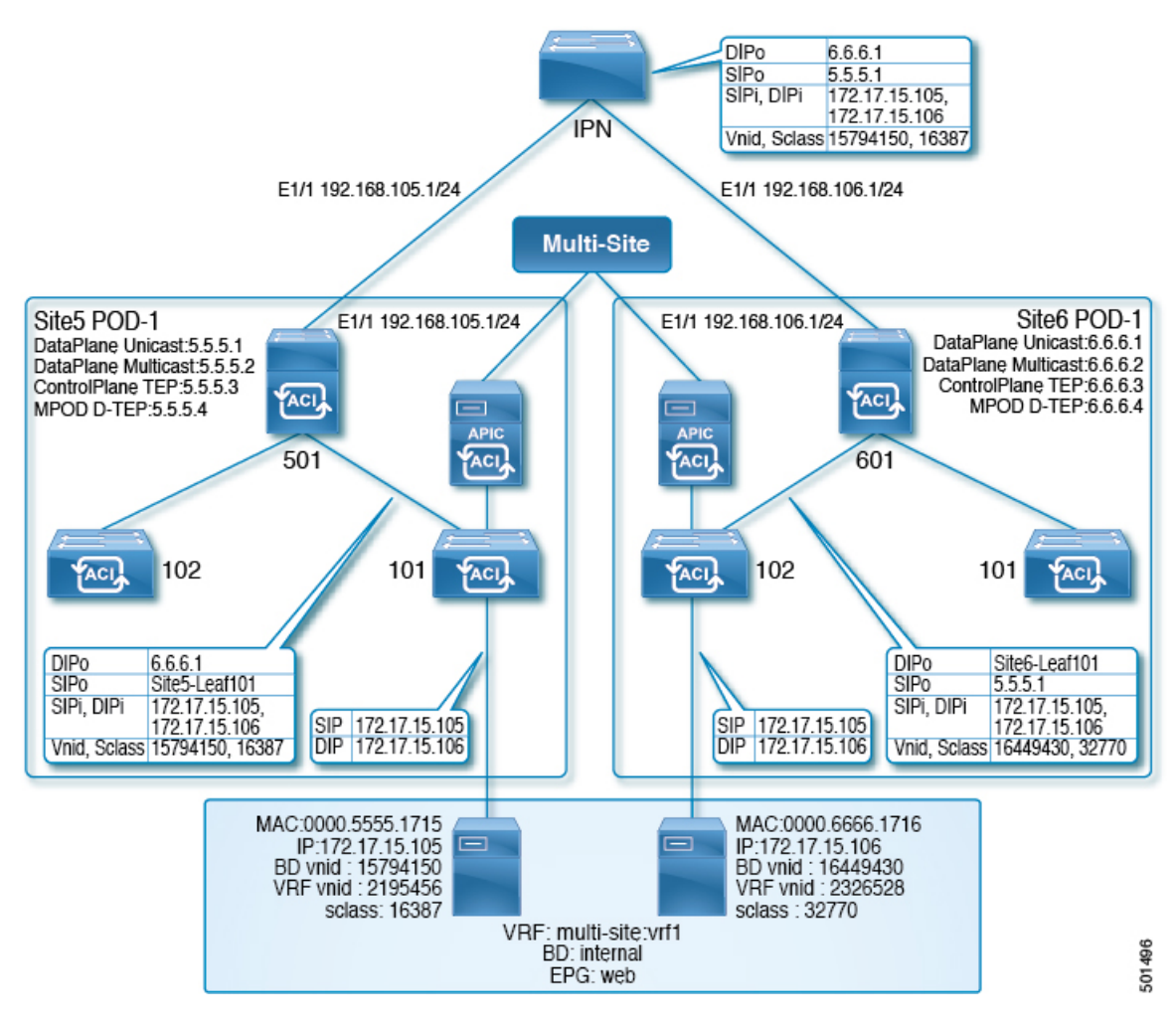

172.17.15.105 の site5 ホストが IP アドレス 172.17.15.106 の site6 ホストにユニキャスト パケット (たとえば、ICMP エコー)を送信する場合、Site5-leaf101 が site6 エンドポイント (EP)、172.17.15.106 を学習したシナリオには、次のトラブルシューティング手順が適用されます。 site5-leaf101 が site6 EP を学習していない場合は、BD のレイヤ2の不明なユニキャスト転送設 定に基づいて、パケットをフラッディングするか、プロキシ用にpine501データを送信します。

ステップ1 次の例のように、site5 入力リーフスイッチ(この場合はleaf101)で、NX-OS スタイル CLI show endpoint mac mac-address コマンドを使用して、システムが送信元 EP と宛先 EP の両方を学習したかどうかを判断 します。

| 例:                                        |                                              |        |                      |        |            |                 |
|-------------------------------------------|----------------------------------------------|--------|----------------------|--------|------------|-----------------|
| leaf101# show endpos                      | int mac 0000.6666                            | 5.1716 |                      |        |            |                 |
| Legend:                                   |                                              |        |                      |        |            |                 |
| s - arp<br>V - vpc-attached<br>B - bounce | 0 - peer-attach<br>p - peer-aged<br>H - vtep | led    | a - loca<br>M - span | l-aged | S -<br>L - | static<br>local |
| VLAN/                                     | Encap                                        | MAC Ac | ddress               | MAC I  | nfo/       | Interface       |

| Domain          | VLAN     | IP Address       | IP Info |         |
|-----------------|----------|------------------|---------|---------|
| +               | +        | ++               |         | ++      |
| 3               | vlan-201 | 0000.6666.1716 L |         | eth1/40 |
| msite-site:vrf1 | vlan-201 | 172.17.15.106 L  |         | eth1/40 |

- ステップ2 ローカルおよびリモート EP の両方が学習されており、ポリシーにより EP の通信を許可する場合(EPG 内トラフィックを許可するデフォルトのコントラクトを使用)、site5-leaf101 は、ICMP パケットを次の データでカプセル化し、ファブリックアップリンクポートを介してスパインスイッチにパケットを転送 します。
  - VXLAN ヘッダーの外部宛先 IP アドレス、6.6.6.1
  - VXLAN ID (VNID)、15794150
  - src-class (sclass), 16387
  - VRF オーバーレイ 1 を介した site5-leaf101 TEP アドレスである送信元 IP アドレス

スパインスイッチは、VRFオーバーレイ1からパケットを受信すると、宛先IPアドレス(DIP)がMAC プロキシアドレスに属していることを確認します。たとえば、DIP 6.6.6.1 がpine501のMAC プロキシア ドレスに属していない場合、スパインスイッチは、ルーティングテーブルの最長一致に基づいて、通常 のIPパケットのようにパケットを転送します。この場合、DIPはリモートサイトのスパインオーバーレ イのユニキャストTEPアドレスと一致するため、spine501は外部送信元IP(SIP)アドレスを、site5-leaf101 のTEPから site5のユニキャストオーバーレイユニキャスト TEP(5.5.5.1)に書き換えます。このプロ セスでは、Spine501はポッド間ネットワーク(IPN)のOSPFを介して 6.6.6.1を学習する必要があるた め、spine501はパケットをネクストホップ(この場合は IPN スイッチ)に転送します。

ステップ3 パケットの転送に懸念がある場合は、NX-OS スタイル CLI の APIC のファブリック モードで ERSPAN を実行し、次の例のようなコマンドを使用して、アップリンク インターフェイスからの発信パケットを キャプチャします。

例:

この例では、テナントtlのVRF vrfl およびBD bdl にフォーカスし、スイッチ101、インターフェイス eth1/1 からの発信パケットをキャプチャするようにファブリック ERSPAN を構成します。

```
apic1# configure terminal
apic1(config) # monitor access session mySession
apic1(config-monitor-fabric) # description "This is my fabric ERSPAN session"
apic1(config-monitor-fabric)# destination tenant t1 application app1 epg epg1 destination-ip
192.0.20.123 source-ip-prefix 10.0.20.1
apic1(config-monitor-fabric-dest) # erspan-id 100
apic1(config-monitor-fabric-dest) # ip dscp 42
apic1(config-monitor-fabric-dest)# ip ttl 16
apic1(config-monitor-fabric-dest) # mtu 9216
apic1(config-monitor-fabric-dest) # exit
apic1(config-monitor-fabric) # source interface eth 1/1 switch 101
apic1(config-monitor-fabric-source) # direction tx
apic1(config-monitor-fabric-source)# filter tenant t1 bd bd1
apic1(config-monitor-fabric-source) # filter tenant t1 vrf vrf1
apic1(config-monitor-fabric-source) # exit
apic1(config-monitor-fabric) # no shut
```

詳細については、『Cisco APIC NX-OS スタイルコマンドラインインターフェイス構成ガイド』の「SPAN の構成」を参照してください。

- **ステップ4** ルーティング テーブルに 6.6.6.1 の明示的なエントリが含まれているかどうかを確認するには、NX-OS スタイル コマンド、show ip route 6.6.6.1 vrf overlay-1 を使用します。
- ステップ5 ネクスト ホップ インターフェイスが見つかったら、show lldp neighbor コマンドを使用して、6.6.6.1 の 学習元であるインターフェイスのネクスト ホップが予期される IPN インターフェイスであるかどうかを 判断します。

ファブリック ERSPAN を使用して、spine501 がリーフ スイッチからパケットを受信したか、正しい出力 インターフェイスを介してパケットを転送したことを確認します。

ステップ6 パケットが IPN に到着すると、これはユニキャストパケットであるため、IPN はルーティング テーブル に基づいて IP パケットを転送します。ルーティング テーブルに正しい/予想されるネクスト ホップ イン ターフェイスがあることを確認するには、コマンド show ip route 6.6.6.1 を使用します。

> ファブリック ERSPAN を使用して、異なるインターフェイスからの1つまたは複数のパケットをキャプ チャします。上記のトポロジのIPN からのネクストホップインターフェイスは、spine601のインターフェ イスです。

> パケットが site6 スイッチ、spine601 に到着すると、外部 SIP に基づいてリモート サイトの ID 5.5.5.1 を site5 にマッピングし、送信元 VNID を 15794150 にマッピングします。また、spine601 はその VNID を ローカル BD の VNID、16449430 に変換し、src-class ID、16387 をローカル EP src-clas、32770 に変換します。次に、変換された VNID の範囲内で、宛先 MAC アドレスに基づいてルックアップを実行します。

- ステップ7 site5 と site6 の間の VNID 変換を確認するには、spine601 で show dcimgr repo vnid-maps verbose コマン ドを入力します。
- ステップ8 site5 と site6 の間の sclass 変換を確認するには、spine601 で show dcimgr repo sclass-maps コマンドを入力 します。

最後に、spine601は、外部宛先を site6-leaf101の TEP に書き換えて、そこにパケットを転送します。

- **ステップ9** パケットが正しく転送されたかどうかを判断するには、予期されるリーフスイッチ(site6-leaf101)に移動して、ファブリック ERSPAN を実行してパケットをキャプチャします。
- ステップ10 パケットが site6-leaf101 に到着すると、leaf101 は、VNID 16449430 の範囲内の宛先 MAC に基づいてロー カル ルックアップを実行して、出力インターフェイスを決定します。出力インターフェイスを判別する には、show endpoint mac *mac-address* コマンドを入力します。
- ステップ11 パケットが正しく転送されたかどうかを判断するには、アクセス SPAN を使用し次の例のようなコマンドを使用して、予想されるインターフェイスで発信パケットをキャプチャします。

例:

この例では、アクセスモードで SPAN を構成して、テナントt1の EPG epg1 にフォーカスして、リーフ 101、インターフェイス eth1/2 で送信されるパケットをキャプチャします。

```
apic1# configure terminal
apic1(config)# monitor access session mySession
apic1(config-monitor-access)# description "This is my SPAN session"
apic1(config-monitor-access)# destination interface eth 1/2 leaf 101
apic1(config-monitor-access)# source interface eth 1/1 leaf 101
apic1(config-monitor-access-source)# direction tx
apic1(config-monitor-access-source)# filter tenant t1 application app1 epg epg1
apic1(config-monitor-access)# no shut
apic1(config-monitor-access)# no shut
apic1(config-monitor-access)# show run
```

これは従来の SPAN 構成であり、アクセス リーフ ノードに対してローカルです。1 つ以上のアクセス ポートまたはポートチャネルから発信されたトラフィックをモニタリングし、同じリーフノードにロー カルな宛先ポートに送信できます。

ACI ファブリックで、アクセス モード ERSPAN 構成を使用して、1 つ以上のリーフ ノードでアクセス ポート、ポート チャネル、vPC から発生したトラフィックをモニタできます。ERSPAN セッションの場 合、宛先は常にファブリックで展開可能なEPGです。監視対象のトラフィックは、どこであれ、EPG が 移動した場所である宛先に転送されます。

詳細については、『Cisco APIC NX-OS スタイルコマンドラインインターフェイス構成ガイド』の「SPAN の構成」を参照してください。

## サイト間 BGP セッションのトラブルシューティング

サイトスパインスイッチでマルチサイトBGPセッションを確立するには、次の設定が必要です。

- 更新元には mscp-etep フラグが設定されている必要があります
- •BGP ピア タイプは inter-site である必要があります
- ノードの役割は msite-speaker である必要があります

サイト間 BGP セッション障害のトラブルシューティングを行うには、Visore を使用して、スパイン上の次の MO を確認します。

- fvNodeDef
- bgpInfraPeerDef
- bgpAsP
- fvIntersitePeeringDef
- l3extIntersiteLoopBackIfPDef
- ・タイプがサイト間に設定されている 13LbRtdIf
- LoopBackId
- 同じループバック ID を持つ ipv4If では、modeExtn プロパティが mscp-etep に設定されて います。

これらの MO のいずれかが欠落している場合、BGP セッションは起動しません。

Visore を使用してクエリを入力する方法については、『*Cisco APIC REST API* 構成ガイド』の 「*REST API* の使用」の「*REST API* ツールへのアクセス」を参照してください。

![](_page_54_Picture_2.jpeg)

ステップ1 サポートされているブラウザで、次の例のようにスパインスイッチの URL に続けて /visore.html を入力 します。

例:

https://spine-ip-address/visore.html

- **ステップ2** プロンプトが表示されたら、スパイン CLI インターフェイスにログインする際に使用したのと同じログイン ケ情報を使用してログインします。
- **ステップ3** 13LbRtdIf のクエリを入力して、タイプが inter-site であることを確認します。
- ステップ4 Ipv4IFのクエリを入力して、モードが cp-etep であり、modeExtn が mscp-etep であることを確認します。
- **ステップ5** サイト間 BgpPeers のクエリを入力して、サイト間タイプで作成されたことを確認し、CP-TEP ループバック アドレスを送信元インターフェイスとして使用します。
- ステップ6 これらの値のいずれかが正しくない場合は、サイトの APIC にアクセスして値を修正してください。マル チサイト の [サイト (Sites)]タブに戻り、[インフラストラクチャの構成 (CONFIGURE INFRA)]をク リックしてから、[適用 (Apply)]をクリックします。

### スパインスイッチの再稼働後のBGP 接続損失からの回復

APIC から削除せずに、ファブリックの1つでマルチサイトスパインスイッチをデコミッションおよび再コミッションすると、外部 BGP ピアリングがオフになり、スイッチで無効のままになる場合があります。この BGP ピアリングは、サイト間通信のために Multi-Site Orchestratorに必要です。

このセクションでは、最新のサイト接続情報をロードし、必要に応じてインフラ構成をサイト に再展開することにより、BGP ピアリングを再確立する方法について説明します。

ステップ1 Cisco ACI マルチサイト Orchestrator GUI にログインします。

ステップ2 サイト接続情報を更新します。

- a) [メインメニュー (Main menu)] で、[インフラストラクチャ (Infrastructure)] > [インフラの設定 (Infra Configuration)]を選択します。
- b) 右上にある [インフラの構成 (Infra Configuration)] ビューで、[インフラの設定 (Configure Infra)] ボタ ンをクリックします。
- c) 左側のウィンドウの[サイト (Sites)] で、スパイン スイッチが再委託されたサイトを選択します。
- d) メイン ウィンドウで、[サイト データのリロード(Reload Site Data)] ボタンをクリックし、APIC からファブリック情報をプルします。
- e) [確認(Confirmation)]ダイアログで、[デコミッションされたスパインノードの構成を削除(Remove config for decommissioned spine nodes)] チェックボックスがオンになっていることを確認します。

このチェックボックスを選択すると、廃止されたスパインスイッチの古い構成情報が Multi-Site Orchestrator データベースから削除されます。

f) 最後に、[はい(Yes)] をクリックして確認し、接続情報をロードします。

これにより、APICから再インポートすることにより、再コミッションされたスイッチを含むサイト接続情報が更新されます。

ステップ3 スパインスイッチの構成を確認します。

前の手順で更新したサイトでスパイン スイッチを選択し、すべての構成が正しいことを確認します。

情報を更新する必要がある場合は、『Cisco ACI Multi-Site 構成ガイド』の「インフラストラクチャ管理」の 章で、スパイン スイッチのインフラ構成に関する詳細な手順を参照できます。

ステップ4 メインの [ファブリック接続インフラ(Fabric Connectivity Infra)] ビューの右上で、[展開(Deploy)] ボ タンをクリックします。

> Multi-Site展開にクラウドサイトがある場合は、ここで複数のオプションを使用できます。再コミッション されたスイッチのオンプレミスサイトのみを更新するため、[展開(Reload Site Data)]をクリックするだ けで、そのサイトにインフラ構成を展開できます。

## ユニキャストまたはマルチキャストトラフィック障害の トラブルシューティング

Visore で次の手順を使用して、サイト間のユニキャストおよびマルチキャストトラフィックの 障害をトラブルシューティングします。

Visore を使用してクエリを入力する方法については、『*Cisco APIC REST API* 構成ガイド』の 「*REST API* の使用」の「*REST API* ツールへのアクセス」を参照してください。

![](_page_55_Picture_13.jpeg)

(注) Visore は Firefox、Chrome、および Safari ブラウザでサポートされています。

ステップ1 スパイン スイッチの Visore ページに移動します。

https://<spine-ip-address>/visore.html

- **ステップ2** スパイン CLI インターフェイスにログインする際に使用したのと同じログイン情報を使用してログインします。
- ステップ3 クエリを入力して、fvIntersiteConnPDef および fvIntersiteMcastConnPDef MO が fvSiteConnPDef の下にあることを確認します。

これらは、リモートサイトのユニキャストおよびマルチキャスト DP TEP です。

- ステップ4 クエリを入力して、tunnelIf MO がタイプ dci-ucast または dci-mcast-hrep で作成され、宛先がリモート サイトの DP TEP と同じであることを確認します。
- ステップ5 ローカル サイトのユニキャストおよびマルチキャスト DP TEP を確認します。fvPodConnPDef の下の fvIntersiteConnPDef および fvFabricExtConnPDef の下の fvIntersiteMcastConnPDef のクエリを入力します。
- **ステップ6** SiteLocal ipv4If MO のクエリを入力して、それらがモード dci-ucast および dci-mcast-hrep で作成され たこと、および ipv4Addr MO が DP TEP と同じアドレスを使用してその MO の下に構成されていることを 確認します。
- ステップ7 これらの値のいずれかが正しくない場合は、サイトの APIC にアクセスして値を修正してください。マル チサイト の [サイト (Sites)]タブに戻り、[インフラストラクチャの構成 (CONFIGURE INFRA)]をク リックしてから、[適用 (Apply)]をクリックします。

### Multi-Site マルチキャスト機能のトラブルシューティング

このタスクでは、ストレッチブリッジドメイン (BD) の使用例でマルチサイトマルチキャス ト機能をトラブルシューティングするための手順を示します。このトピックでは、ストレッチ BD で L2STRETCH および INTERSITEBUMTRAFFICALLOW オプションが有効になっていることを前提 としています。

マルチキャストトラフィックは、次のプロセスでサイト間を流れます。

・ローカル サイトからリモート サイトへの TX(送信)

ローカルサイトからのグループ IP 外部アドレス (GIPo) トラフィック (レイヤ2ブロー ドキャストの一部、不明なユニキャスト、マルチキャスト トラフィック) は、スパイン スイッチから各リモートサイトへのヘッドエンド複製 (HREP) です。外部ヘッダー (DIPo) の宛先 IP アドレスは、リモートサイトのマルチキャスト HREP TEP IP (マルチ キャスト DP-TEP IP とも呼ばれる) と呼ばれるユニキャスト アドレスに書き換えられま す。外部ヘッダー (SIPo) の送信元 IP アドレスは、ユニキャスト ETEP IP で書き換えら れます。

・ローカル サイトからのリモートによる RX (受信)

ローカル サイト宛ての着信トラフィック マルチキャスト HREP TEP IP アドレスが変換さ れます。サイトの APIC は、そのデータからローカル サイト BD-GIPo を取得し、それ以 降は通常の GIPo ルックアップ パスに従います。

このプロセスの問題をトラブルシューティングするには、スパイン スイッチの CLI にログオ ンし、次の手順を実行します。

ステップ1 ローカルに構成された Multi-Site TEP IP アドレスを確認するには、スーパーバイザモジュールにログオンし、次の例のようなコマンドを入力します。

例:

```
swmp11-spine6# show ip interface vrf overlay-1
loopback11, Interface status: protocol-up/link-up/admin-up, iod: 126, mode: dci-ucast, vrf vnid:
```

16777199
IP address: 33.20.1.1, IP subnet: 33.20.1.1/32
IP primary address route-preference: 1, tag: 0
loopback12, Interface status: protocol-up/link-up/admin-up, iod: 127, mode: mcast-hrep, vrf\_vnid:
16777199
IP address: 33.30.1.1, IP subnet: 33.30.1.1/32

**ステップ2** スパイン スイッチの MFDM を確認するには、スーパーバイザ モジュールにログオンし、次の例のよう なコマンドを入力します。

例:

\_\_\_\_\_

swmpl1-spine6# show forwarding distribution multicast hrep MFDM HREP NODE TABLE

```
IP Address: 0xb1e0101
Table Id: 2
Flags: 0x0
IfIndex: 0x18010009
Internal BD 0x1001
Internal encap 0xb54
Nexthop Information: (num: 5)
                                                 Dvif
Address
                      Ifindex
0x14950a02
                  0x1a018019
                                     Oxleb (Selected) <== Selected NH to reach the HREP TEP IP
0x14950602
                  0x1a00e00f
                                     0x0
0x14950802
                  0x1a010011
                                     0x0
0x14950902
                  0x1a011012
                                     0x0
0x14950b02
                  0x1a01901a
                                     0x0
```

**ステップ3** HREP TEP IP アドレスの到達可能性を確認するには、スーパーバイザモジュールにログオンし、次の例のようなコマンドを入力します。

#### 例:

```
swmp11-spine6# show ip route 11.30.1.1 vrf overlay-1
11.30.1.1/32, ubest/mbest: 5/0
 *via 20.149.6.2, Eth1/15.15, [110/9], ld21h, ospf-default, intra
 *via 20.149.8.2, Eth1/17.17, [110/9], ld21h, ospf-default, intra
 *via 20.149.9.2, Eth1/18.18, [110/9], ld21h, ospf-default, intra
 *via 20.149.10.2, Eth1/25.25, [110/9], ld21h, ospf-default, intra
 *via 20.149.11.2, Eth1/26.26, [110/9], ld21h, ospf-default, intra
 via 10.0.112.95, Eth2/21.77, [115/65], ld21h, isis-isis_infra, L1
 via 10.0.112.92, Eth1/21.36, [115/65], ld21h, isis-isis_infra, L1
 via 10.0.112.90, Eth2/17.75, [115/65], ld21h, isis-isis_infra, L1
 via 10.0.112.90, Eth2/17.75, [115/65], ld21h, isis-isis_infra, L1
 via 10.0.112.90, Eth2/17.75, [115/65], ld21h, isis-isis_infra, L1
 via 10.0.112.90, Eth1/23.33, [115/65], ld21h, isis-isis_infra, L1
 via 10.0.112.90, Eth1/23.33, [115/65], ld21h, isis-isis_infra, L1
 via 10.0.112.90, Eth1/23.33, [115/65], ld21h, isis-isis_infra, L1
```

**ステップ4** スパインスイッチラインカードモジュールのMFIBを確認するには、ルートとしてモジュールにログオンし、次の例のような(vsh\_lc)コマンドを使用します。

例:

root@module-1# show forwarding multicast hrep tep\_routes

\*\*\*\*HREP TEP ROUTES\*\*\*\*

| Tep Ip  <br>Id   Bd Id | Tep If     | NH Ip       | NH If      | NH dmac             | NH dvif   Vlan  |
|------------------------|------------|-------------|------------|---------------------|-----------------|
| 22.30.1.1              | 0x1801000b | 20.149.11.2 | 0x1a01901a | 00c8.8bba.54bc      | 490  2901  4098 |
| 11.30.1.1              | 0x18010009 | 20.149.10.2 | 0x1a018019 | 00c8.8bba.54bc  491 | 2900  4097      |

**ステップ5** リモート サイトのマルチキャスト HREP TEP の詳細を確認するには、次の例のようなコマンドを入力して、スパイン スイッチ ラインカード モジュールにログオンして SDK を調査します。

#### 例:

```
root@module-1# show platform internal hal objects mcast hreptep
## Get Objects for mcast hreptep for Asic 0
 OBJECT 1:
Handle
                                                            : 52303
tepifindex
                                                            : 0x18010009
                                                            : 11.30.1.1/0
tepipaddr
intbdid
                                                            : 0x1001
intvlanid
                                                            : 0xb54
                                                            : 20.149.10.2/0
nexthopipaddr
nexthopifindex
                                                            : 0x1a018019
nexthopmacaddr
                                                            : 00:c8:8b:ba:54:bc
```

ステップ6 リモート サイトの HREP トンネルを持つ GIPo ルートを確認するには、スパイン スイッチのスーパーバイザ モジュールにログオンし、次の例のようなコマンドを使用して、スパイン スイッチの IS-IS 詳細を調べます。

### 例:

```
swmp11-spine6# show isis internal mcast routes gipo
GIPo: 225.0.6.176 [TRANSIT]
OIF List:
    Ethernet1/21.36
    Ethernet1/23.33
    Ethernet1/24.35
    Tunnel9 <== Multicast HREP tunnel for Remote Site 1
    Tunnel1 <== Multicast HREP tunnel for Remote Site 2
    Ethernet2/17.75
    Ethernet2/19.76
    Ethernet2/21.77</pre>
```

ステップ7 リモート サイトの HREP トンネルを持つ GIPo ルートを確認するには、次の例のようなコマンドを使用して、スパイン スイッチの MRIB を調べます。

### 例:

```
swmp11-spine6# show ip mroute 225.0.6.176 vrf overlay-1
IP Multicast Routing Table for VRF "overlay-1"
(*, 225.0.6.176/32), uptime: 1d02h, isis
Incoming interface: Null, RPF nbr: 0.0.0.0
Outgoing interface list: (count: 8)
Tunnel9, uptime: 1d01h
Tunnel11, uptime: 1d02h
Ethernet2/21.77, uptime: 1d02h
Ethernet2/19.76, uptime: 1d02h
Ethernet1/24.35, uptime: 1d02h
Ethernet1/23.33, uptime: 1d02h
Ethernet1/21.36, uptime: 1d02h
```

ステップ8 FCのMFIBを確認するには、rootとしてモジュールにログオンし、次の例のようなコマンドを使用します。

#### 例:

```
root@module-24# show forwarding multicast route group 225.0.6.176 vrf all
(*, 225.0.6.176/32), RPF Interface: NULL, flags: Dc
Received Packets: 0 Bytes: 0
Number of Outgoing Interfaces: 8
```

Outgoing Interface List Index: 484 Ethernet1/21.36 Outgoing Packets:N/A Bytes:N/A Ethernet1/23.33 Outgoing Packets:N/A Bytes:N/A Ethernet1/24.35 Outgoing Packets:N/A Bytes:N/A Tunnel9 Outgoing Packets:0 Bytes:0 Tunnell1 Outgoing Packets:0 Bytes:0 Ethernet2/17.75 Outgoing Packets:N/A Bytes:N/A Ethernet2/19.76 Outgoing Packets:N/A Bytes:N/A Ethernet2/21.77 Outgoing Packets:N/A Bytes:N/A

ステップ9 リモート サイト用の HREP トンネルを持つ GIPo ルートを確認するには、次の例のようなコマンドを使 用して、FC 上の SDL を調べます。

例:

root@module-24# show platform internal hal objects mcast 13mcastroute groupaddr 225.0.6.176/32 extensions ## Get Extended Objects for meast 13meastroute for Asic 0

| rel-repllistnextobj-mcast-mcast mcast repl list-id        | : | 0x600001e4         |
|-----------------------------------------------------------|---|--------------------|
| rel-repllistnextobj-mcast-mcast_mcast_repl_list-handle    | : | 78702              |
| Relation Object repllistnextobj :                         |   |                    |
|                                                           |   |                    |
| acirtpolicy                                               | : | none               |
| rtflags                                                   | : | none, UseMetEntry, |
| ctrlflags                                                 | : | UseMetFlag,        |
| ispimbidir                                                | : | Enabled            |
| sourceaddr                                                | : | 0.0.0/32           |
| grpprefixlen                                              | : | 0x20               |
| groupaddr                                                 | : | 225.0.6.176/32     |
| Handle                                                    | : | 78705              |
| OBJECT 0:                                                 |   |                    |
| ## Get Extended objects for meast fomcastroute for Asic o |   |                    |

ステップ10 リモート サイトへの GIPo ルートを確認するには、次の例のようなコマンドを使用して、最後の手順で 確認した複製リストを調べます。

### 例:

root@module-24# show platform internal hal objects mcast mcastrepllist id 0x600001e4 ## Get Objects for mcast mcastrepllist for Asic 0 - - - - - - - - - -Repl-List Asicpd Debug : Entrv-Num 0 0x1e5 Hw Epg Id: 4050 Hw Bd Id: 4050 Repl Entry Id: Mc Id: 484 Met Id: 485 Encap Id: -1 Sh Grp: 0 Next Met Id: 749 Entry-Num 1 4098 Hw Bd Id: 4098 Repl Entry Id: 0x2ed Hw Epg Id: Mc Id: 490 Met Id: 749 Encap Id: -1 Sh Grp: 0 Next Met Id: 1191 Entry-Num 2 Repl Entry Id: 0x3a4 Hw Epg Id: 4097 Hw Bd Id: 4097 1191 Encap Id: Mc Id: **491** Met Id: -1 Sh Grp: 0 Next Met Id: 0

ステップ11 ローカル(TX)サイトとリモート(RX)サイトで VNIDと GIPoのマッピングを確認するには、次の例 のようなコマンドを入力します。

### 例:

root@module-2# show platform internal hal objects dci vnidmap extensions | grep -B 5 -A 5 225.1.148.0

OBJECT 182: Handle

: 26456

I

| isbdvnid<br>localvnid<br>localgipo<br><b>remotevnid</b><br>remotevrfvnid<br>islocalbdctrl<br>siteid | : Enabled<br>: 0xe78007<br>: 225.1.148.0/32<br>: <b>0xe1000c</b><br>: 0x208019<br>: Enabled<br>: 0x3 |
|----------------------------------------------------------------------------------------------------|----------------------------------------------------------------------------------------------------|
| OBJECT 1285:                                                                                        |                                                                                                    |
| Handle                                                                                              | : 29468                                                                                              |
| isbdvnid                                                                                            | : Enabled                                                                                            |
| localvnid                                                                                           | : 0xe78007                                                                                           |
| localgipo                                                                                           | : 225.1.148.0/32                                                                                     |
| remotevnid                                                                                          | : 0xee7fa8                                                                                           |
| remotevrfvnid                                                                                       | : 0x2e000e                                                                                           |
| islocalbdctrl                                                                                       | : Enabled                                                                                            |
| siteid                                                                                              | : 0x2                                                                                                |

I

![](_page_62_Picture_0.jpeg)

## テナントとスキーマのトラブルシューティ ング

この章は、次の内容で構成されています。

- APIC からの展開エラーのトラブルシューティング (57 ページ)
- REST API を使用したテナントポリシーレポートの生成 (58 ページ)
- •スキーマおよびテンプレートの展開解除 (58ページ)

## APIC からの展開エラーのトラブルシューティング

Cisco ACI マルチサイトスキーマで構成されているテナントポリシーを展開するとき、エラー を受け取るか、問題が発生する可能性があります。これらのエラーと問題のトラブルシュー ティングを行うには、次の手順に従います。

- ステップ1 [サイトへの展開(DEPLOY TO SITES)]をクリックした後にAPIC エラーが発生した場合は、問題を修正 し、スキーマ/テンプレートを再度展開してみてください。たとえば、エラーには次の2種類があります。
  - ・設定ミス:たとえば、BDのVRFの選択を忘れるなど、必要な関連付けが定義されていません。
  - ・サイトの問題 ネットワーク障害、通信障害、またはインフラ設定の問題などの問題がある可能性があります。スキーマを保存し、サイトの問題に対処してから、スキーマの展開に戻ります。
- **ステップ2** スキーマが正常に展開されてもトラフィックが流れない場合は、次の手順を実行します。
  - a) トラブルシューティング レポートを生成し、エラーを調べます。システム ログのダウンロード (12 ページ) を参照してください
  - b) ポリシー レポートを生成し、テナント ポリシー構成を調べます。REST API を使用したテナント ポリ シー レポートの生成 (58 ページ) を参照してください
  - c) Multi-Site VM にログオンし、実行ログを生成してエラーを見つけます。Docker コンテナ情報の収集 (14 ページ) および 実行ログの読み取り (17 ページ) を参照してください。

ステップ3 エラーが見つからない場合は、APIC、スイッチ、IPN、または WAN に問題がある可能性があります。

### REST API を使用したテナント ポリシー レポートの生成

テナント ポリシー レポートを生成するには、マルチサイト REST API を使用して、次の例の ようなクエリを入力します。

クエリを受信すると、マルチサイトではテナントで定義されているすべてのポリシーの APIC をクエリし、マルチサイトと APIC の間のトラフィックを生成します。これは、メンテナンス 期間中に行うことができます。

問題のあるテナントを一覧表示するには、次の例のようなクエリを入力し、出力をコピーします。

例:

GET https://multi-site-ip-address/api/v1/policy-report? tenants=tenant1,tenant2&validate=true

## スキーマおよびテンプレートの展開解除

トラブルシューティングで、一部のテナントポリシーが正しく構成されていないことがわかった場合は、テンプレートまたはスキーマを展開解除して、後で再作成することができます。テ ンプレートとスキーマを展開解除するには、次の手順に従います。

- ステップ1 1つのサイトに展開されているテンプレートを展開解除します。
  - a) [スキーマ (Schema)]タブで、サイト固有のテンプレートの3つのドットをクリックします。
  - b) [はい(YES)]をクリックし、確認します。
- ステップ2 複数のサイトに展開されている1つのサイトでテンプレートを展開解除します。
  - a) [スキーマ (Schema)]タブで、テンプレートをクリックします。
  - b) [+] をクリックし、サイト選択パネルを開きます。
  - c) サイトの行で、テンプレートの [X] をクリックします。
  - d) [保存 (SAVE)] をクリックします。
  - e) 残りのテンプレートをサイトに再展開します。
- **ステップ3** すべてのサイトからスキーマを削除します。
  - a) [スキーマ (Schema)]タブで、スキーマをクリックします。
  - b) [アクション(Actions)]をクリックし、[削除(Delete)]を選択します。
  - c) スキーマを展開解除することを確認し、[はい(YES)]をクリックします。

### 次のタスク

スキーマまたはテンプレートを修正してから、再展開してください。

![](_page_66_Picture_0.jpeg)

## マルチポッドおよびマルチキャストの問題 のトラブルシューティング

この章は、次の項で構成されています。

- マルチサイトとマルチポッドのトラブルシューティング(61ページ)
- ・リモートリーフ構成の確認 (62ページ)

## マルチサイトとマルチポッドのトラブルシューティング

このセクションでは、マルチサイトおよびマルチポッドをトラブルシューティングする方法を 説明します。

### エラー:400

次のエラーが表示される場合

Error:400 - Invalid Configuration Following Intersite Spines are not configured as Mpod Spines: 1202

既存のすべてのスパインに対してファブリック外部接続を有効にする必要があります。新しい スパインを追加する場合は、Setup Multipod GUI ウィザードを使用します。

この問題を解決するには2つの方法があります。

- ・外部ルーティングネットワークの下ですべてのスパインを有効にします。
  - APIC GUI のメニューバーで、[テナント (Teant)]>[インフラ (infra)] をクリック します。
  - [Navigation (ナビゲーション)]ペインで、[ネットワーキング(Networking)]>[外 部ルーテッドネットワーク(External Routed Networks)]を展開し、外部ルーテッド ネットワークを右クリックして、[ファブリック外部接続を有効にする(Enable Fabric External Connectivity)]を選択します。
- ・外部ルーテッドネットワークの下に新しいスパインを追加します。
  - APIC GUI のメニューバーで、[ファブリック(Fabric)]をクリックします。

[ナビゲーション(Navigation)]ペインで、[クイックスタート(Quick Start)]>
 [ノードまたはポッドセットアップ(Node or Pod Setup)]>[マルチポッドのセットアップ(Setup Multipod)]を展開し、マルチポッドセットアップを完了します。

### リモートリーフ構成の確認

リモート リーフ スイッチの直接通信を有効にしたら、次の手順を使用して構成を確認できます。

- ステップ1 スイッチに SSH 接続します。
- ステップ2 直接通信が有効になっていることを確認します。

次の出力で、rldirectMode が yes に設定されていることを確認します。

```
remote-leaf-switch# cat /mit/sys/summary
# System
[...]
remoteNetworkId : 0
remoteNode : no
rlOperPodId : 1
rlRoutableMode : yes
rldirectMode : yes
[...]
```

- ステップ3 リモート リーフ スイッチが完全ルーティング可能モードであり、Cisco APIC のパブリック IP アドレスと 通信していることを確認します。
  - a) rlRoutableMode が yes に設定されていることを確認します。

remote-leaf-switch# moquery -c topSystem | grep rlRoutableMode
rlRoutableMode : yes

b) リモート リーフ スイッチから Cisco APIC ルーティング可能な IP アドレスに ping できることを確認し ます。

remote-leaf-switch# iping -V overlay-1 110.0.0.225

PING 110.0.0.225 (110.0.0.225) from 193.0.3.20: 56 data bytes

64 bytes from 110.0.0.225: icmp seq=0 ttl=61 time=0.401 ms

c) リモート リーフ スイッチの dhcpRespMo が APIC のルーティング可能な IP アドレスに設定されている ことを確認します。

remote-leaf-switch# moquery -c dhcpResp

| serverId   | : | 110.0.0.225     |  |  |
|------------|---|-----------------|--|--|
| siAddr     | : | 110.0.0.225     |  |  |
| status     | : |                 |  |  |
| subnetMask | : | 255.255.255.255 |  |  |
| yiAddr     | : | 191.2.0.72      |  |  |

![](_page_68_Picture_0.jpeg)

## NXOS ハードウェア テーブルの確認

この章は、次の項で構成されています。

- End Point Manager 学習の確認 (63 ページ)
- BGP EVPN ルーティング テーブルの確認 (64 ページ)
- VNID、S クラス、および VTEP マッピングの確認 (66 ページ)
- •LC ハードウェア テーブルの確認 (70ページ)

### End Point Manager 学習の確認

次のコマンドを使用して、End Point Manager (EPM)の学習を確認します。

次の例では、コマンドを使用しすることで、ソース EP 172.17.15.105 が site5、leaf101 で検出さ れていることを確認できます。この出力は、EP 172.17.15.105 の場合、BD-VNID が 15794150、 VRF-VNID が 2195456、pcTag または sclass が 16387 であることを示しています。

leaf101# show sys int epm end mac 0000.5555.1715

MAC : 0000.5555.1715 ::: Num IPs : 1
IP# 0 : 172.17.15.105 ::: IP# 0 flags :
Vlan id : 18 ::: Vlan vnid : 8393 ::: VRF name : msite-tenant-welkin:dev
BD vnid : 15794150 ::: VRF vnid : 2195456
Phy If : 0x1a000000 ::: Tunnel If : 0
Interface : Ethernet1/1
Flags : 0x80004c04 ::: sclass : 16387 ::: Ref count : 5
EP Create Timestamp : 07/30/2017 07:28:40.535135
EP Update Timestamp : 07/30/2017 08:05:56.769126
EP Flags : local|IP|MAC|sclass|timer|
::::

leaf101# show sys int epm end ip 172.17.15.106

MAC : 0000.6666.1716 ::: Num IPs : 1
IP# 0 : 172.17.15.106 ::: IP# 0 flags :
Vlan id : 9 ::: Vlan vnid : 8193 ::: VRF name : msite-tenant-welkin:dev
BD vnid : 16449430 ::: VRF vnid : 2326528
Phy If : 0x1a027000 ::: Tunnel If : 0
Interface : Ethernet1/40
Flags : 0x80005c04 ::: sclass : 16386 ::: Ref count : 5
EP Create Timestamp : 07/31/2017 05:15:24.179330

```
EP Update Timestamp : 08/01/2017 10:45:06.108770
EP Flags : local|IP|MAC|host-tracked|sclass|timer|
::::
```

### BGP EVPN ルーティング テーブルの確認

次のコマンドを使用して、BGP EVPN ルーティング テーブルを確認します。

この例では、leaf101から発見されたエンドポイント172.17.15.105が EPM (Endpoint manager) によって COOP を介してspine501 に公開されます。スパインで COOP プロセスを実行し、EP を L2vpn EVPN に同期します。コマンド出力は、EP 172.17.15.105 がサイト5 に対してローカ ルであり、BGP EVPN によってサイト6 にアドバタイズされていることを示しています。

```
spine501# show bgp 12vpn evpn 172.17.15.105 vrf overlay-1
Route Distinguisher: 1:99680230 (L2VNI 15794150)
BGP routing table entry for
[2]:[0]:[15794150]:[48]:[0000.5555.1715]:[32]:[172.17.15.105]/272, version 719 dest ptr
0xab0a63de
MSITE RD: 1:99680230 (L2VNI 15794150)
Local Route Distinguisher: 5.5.5.4:65005 (L2VNI 1)
Paths: (1 available, best #1)
Flags: (0x00010a 0000000) on xmit-list, is not in rib/evpn
Multipath: eBGP iBGP
Advertised path-id 1
Path type: local 0x4000008c 0x0 ref 0, path is valid, is best path
AS-Path: NONE, path locally originated
 5.5.5.4 (metric 0) from 0.0.0.0 (5.5.5.3)
Origin IGP, MED not set, localpref 100, weight 32768
Received label 15794150 2195456
Extcommunity:
RT:5:5
 Path-id 1 advertised to peers:
 6.6.6.3
Route Distinguisher: 5.5.5.4:65005 (L2VNI 1)
BGP routing table entry for
[2]:[0]:[15794150]:[48]:[0000.5555.1715]:[32]:[172.17.15.105]/272, version 719 dest ptr
 0xab0a63de
MSITE RD: 1:99680230 (L2VNI 15794150)
Local Route Distinguisher: 5.5.5.4:65005 (L2VNI 1)
Paths: (1 available, best #1)
Flags: (0x00010a 0000000) on xmit-list, is not in rib/evpn
Multipath: eBGP iBGP
Advertised path-id 1
Path type: local 0x4000008c 0x0 ref 0, path is valid, is best path
AS-Path: NONE, path locally originated
 5.5.5.4 (metric 0) from 0.0.0.0 (5.5.5.3)
 Origin IGP, MED not set, localpref 100, weight 32768
Received label 15794150 2195456
Extcommunity:
RT:5:5
```

Path-id 1 advertised to peers: 6.6.6.3

```
spine501# show bgp internal evi 15794150
Global EVI : 1
Number of EVI : 1
L2RIB bound / VNI Req to L2RIB : Yes / 1 \,
VNI Adds / Dels from L2RIB : 9 / 6
Topo global/mpod/wan/avs/msite reg pending: 0/0/0/0/0
Topo global/mpod/wan/avs/msite registered: 1/0/0/0/1
L2RIB is up/registered/local-req: 1/1
L2RIB down: in-prg/up-defer: 0/0
L2RIB register/failures: 1/0
L2RIB deregister/failures: 0/0
L2RIB flow control (#enabled/#disabled): Disabled (0/0)
L2RIB Emulation Library Info
------
L2RIB Service BGP state UP BIND PEERBIND
Global EVI 134217729, MPOD SHARD shard [0, 0]
Global EVI 134217729, MSITE SHARD shard [0, 4294967295] --- --- The global EVI is same
for the identical across multi-sites.
Global EVI 134217729, GOLF SHARD shard \left[ \text{0, 0} \right]
Global EVI 134217729, EXT_SRC SHARD shard [0, 0]
MTS: total 1 bufs 1 free 0 full 0 working
MTS TX: 408 (Fail 0) RX: 229
MTS PAUSE: 0 (Flush Fail 0)
Peer service COOP state UP BIND PEERBIND
BIND TX: 61 RX: 0
REGISTER TX: 61 RX: 0
TOPO TX: 0 RX: 21
MAC TX: 395 RX: 208
IP TX: 19 RX: 39
IMET TX: 0 RX: 0
SMAD TX: 0 RX: 0
Peer service ISIS state DOWN UNBIND PEERUNBIND
BIND TX: 0 RX: 0
REGISTER TX: 0 RX: 0
TOPO TX: 0 RX: 0
MAC TX: 0 RX: 0
IP TX: 0 RX: 0
IMET TX: 0 RX: 0
SMAD TX: 0 RX: 0
BGP L2VPN/EVPN RD Information for 1:99680230
L2VNI ID : 15794150 (vni_15794150)
 #Prefixes Local/BRIB : 2 / 4
 #Paths L3VPN->EVPN/EVPN->L3VPN : 0 / 0
BGP Configured VNI Information:
VNI ID (Index) : 15794150 (0)
RD : 1:99680230
Export RTs : 1
Export RT cfg list: 65005:99680230(refcount:1
Import RTs : 1
Import RT cfg list: 65006:117112726(refcount:1
Topo Id : 15794150
VTEP IP : 0.0.0.0
VTEP VPC IP : 0.0.0.0
Enabled : Yes
Delete Pending : No
RD/Import RT/Export RT : Yes/Yes/Yes
Type : 3
```

Usage : 2 L2 stretch enabled : 1 VRF Vnid : 2195456 Refcount : 0000003 Encap : VxLAN \_\_\_\_\_ BGP VNI Information for vni 15794150 L2VNI ID : 15794150 (vni 15794150) RD : 1:99680230 VRF Vnid : 2195456 Prefixes (local/total) : 2/4 VNID registered with COOP : Yes Enabled : Yes Delete pending : 0 Stale : No Import pending : 0 Import in progress : 0 Encap : VxLAN Topo Id : 15794150 VTEP IP : 0.0.0.0 VTEP VPC IP : 0.0.0.0 Active Export RTs : 1 Active Export RT list : 65005:99680230 Config Export RTs : 1 Export RT cfg list: 65005:99680230(refcount:1 Export RT chg/chg-pending : 0/0 Active Import RTs : 1 Active Import RT list : 65006:117112726 Config Import RTs : 1 Import RT cfg list: 65006:117112726(refcount:1 Import RT chg/chg-pending : 0/0 IMET Reg/Unreg from L2RIB : 1/0 MAC Reg/Unreg from L2RIB : 1/0 MAC IP Reg/Unreg from L2RIB : 1/0 IP-only Reg/Unreg from L2RIB : 0/0 SMAD Reg/Unreg from L2RIB : 1/0 IMET Add/Del from L2RIB : 0/0 MAC Add/Del from L2RIB : 97/96 MAC IP Add/Del from L2RIB : 3/2 SMAD Add/Del from L2RIB : 0/0 IMET Dnld/Wdraw to L2RIB : 0/0 IMET Dnld/Wdraw to L2RIB failures : 0/0 MAC Dnld/Wdraw to L2RIB : 190/189 MAC Dnld/Wdraw to L2RIB failures : 0/0 SMAD Dnld/Wdraw to L2RIB : 0/0 SMAD Dnld/Wdraw to L2RIB failures : 0/0 MAC-IP/SMAD Msite-RD routes : 4 MAC-IP WAN-RD routes : 0 MAC-IP network host routes : 0 Type : 3

### VNID、S クラス、および VTEP マッピングの確認

次のコマンドを使用して、リモートサイト ID を確認します。

サイト間の VNID および pcTag または S クラス変換の場合、変換は宛先サイトから検証する必要があります。たとえば、パケットが site5 から site6 に送信されている場合、変換は site6 のス
パインによって行われます。翻訳が site5 にプッシュされているかどうかを確認するには、次のコマンドを使用します。

spine501# show dcimgr repo eteps

Remote site=6 :
Rem Etep=6.6.6.1/32, is\_ucast=yes
Rem Etep=6.6.6.2/32, is\_ucast=no

次のコマンドを使用して、リモート サイトとローカル サイト間の sclass-map を確認します。

```
spine501# show dcimgr repo sclass-maps
```

|        | Remote             |                |   | <br>Lo             | cal            |                      |
|--------|--------------------|----------------|---|--------------------|----------------|----------------------|
| site   | Vrf                | PcTag          | Ì | Vrf                | PcTag          | Rel-state            |
| 6<br>6 | 2326528<br>2326528 | 32770<br>16386 |   | 2195456<br>2195456 | 49154<br>16387 | [formed]<br>[formed] |

次のコマンドを使用して、リモート サイトとローカル サイト間の VRF または BD VNID マッ プを確認します。

| spine501# | show | dcimgr | repo | vnid-maps | detail |
|-----------|------|--------|------|-----------|--------|
|-----------|------|--------|------|-----------|--------|

| site | Remote<br>Vrf       | Bd                   | <br> | Vrf                 | Local<br>Bd          | Rel-state |
|------|---------------------|----------------------|------|---------------------|----------------------|-----------|
| 6    | 2326528<br>0x238000 |                      |      | 2195456<br>0x218000 |                      | [formed]  |
| 6    | 2326528<br>0x238000 | 16449430<br>0xfaff96 |      | 2195456<br>0x218000 | 15794150<br>0xf0ffe6 | [formed]  |

### spine501# show dcimgr repo vnid-maps verbose

Local site=5 Remote site=6: Loc vrfvnid=2195456 Rem vrfvnid=2326528 rel-state=formed BD Vnids: Loc vnid=15794150 Rem vnid=16449430 rel-state=formed

次のコマンドを使用して、DCI HAL オブジェクトを確認します。

## module-1# show plat int hal objects dci all Dumping dci objects

## Get Objects for dci remotesite for Asic 0

| OBJECT 0:<br>Handle<br>siteid<br>iswan           | :: | 23967<br>Ox6<br>Disabled   |
|--------------------------------------------------|----|----------------------------|
| ## Get Objects for dci remotesiteetep for Asic 0 | •  | 21000100                   |
| OBJECT 0:<br>Handle<br>ucastetep<br>siteid       | :: | 23970<br>6.6.6.1/32<br>0x6 |

: Disabled

## Get Objects for dci vnidmap for Asic 0 OBJECT 0: Handle : 23977 isbdvnid : Disabled localvnid • 0x218000 : 0.0.0/32 localgipo remotevnid : 0x238000 : 0x238000 remotevrfvnid islocalbdctrl : Disabled siteid : 0x6 OBJECT 1: : 23980 Handle isbdvnid : Enabled localvnid : 0xf0ffe6 localgipo : 225.0.225.160/32 remotevnid : 0xfaff96 remotevrfvnid : 0x238000 islocalbdctrl : Enabled siteid : 0x6 ## Get Objects for dci remotevrfvnid for Asic 0 OBJECT 0: Handle : 23972 : 0x238000 remotevnid siteid : 0x6 ## Get Objects for dci sclassmap for Asic 0 OBJECT 0: Handle : 23986 localsclass : 0x4003 //18387 : 0x4002 //16386 remotesclass : 0x238000 remotevnid siteid : 0x6 OBJECT 1: : 23974 Handle localsclass : 0x1 : 0x1 remotesclass remotevnid : 0x238000 siteid : 0x6 OBJECT 2: Handle : 23983 localsclass : 0xc002 //49154 remotesclass : 0x8002 //32770 : 0x238000 remotevnid siteid : 0x6 次のコマンドを使用して、VXLAN オブジェクトを確認します。 module-1# show plat int hal objects vxlan mytep | eqrep -B 13 -A 8 5.5.5.1 OBJECT 11: Handle : 23964

useforvpc

I

| usefornonvpc                    | : Disabled          |
|---------------------------------|---------------------|
| useforvteps                     | : Disabled          |
| proxyforv4                      | : Disabled          |
| proxyforv6                      | : Disabled          |
| isdciucastetep                  | : Enabled           |
| isdcimcastetep                  | : Disabled          |
| isdcieteplocal                  | : Enabled           |
| proxyformac                     | : Disabled          |
| outerbdid                       | : 0x2               |
| rmac                            | : 00:0d:0d:0d:0d:0d |
| csouterbdid                     | : 0x1               |
| address                         | : 5.5.5.1/32        |
| encaptype                       | : iVxlan            |
| id                              | : 0x1400000b        |
| lid                             | : 0x0               |
| iftype                          | : none              |
| ifname                          | : Lo11              |
| Relation Object ipteptovrf :    |                     |
| rel-ipteptovrf-13-13 vrf-handle | : 6983              |
| rel-ipteptovrf-13-13 vrf-id     | : 0x2               |
| —                               |                     |

module-1# show plat int hal objects vxlan remotetep | egrep -B 28 -A 8
6.6.6.1

| OBJECT 1:                       |             |   |
|---------------------------------|-------------|---|
| Handle                          | : 25810     |   |
| operst                          | : up        |   |
| enablelearning                  | : Disabled  |   |
| enablebindlearn                 | : Disabled  |   |
| enablesclasslearn               | : Disabled  |   |
| drop                            | : Disabled  |   |
| isvpcpeer                       | : Disabled  |   |
| islocal                         | : Disabled  |   |
| proxyforv4                      | : Disabled  |   |
| proxyforv6                      | : Disabled  |   |
| proxyformac                     | : Disabled  |   |
| unicastreplication              | : Disabled  |   |
| splithorizongroupid             | : 0x0       |   |
| trustqosmarking                 | : Disabled  |   |
| trustsclass                     | : Disabled  |   |
| trustlb                         | : Disabled  |   |
| trustdl                         | : 0x1       |   |
| istepscale                      | : Disabled  |   |
| usedfhash                       | : Disabled  |   |
| dismark                         | : Disabled  |   |
| hwencapidx                      | : 0x5       |   |
| srcnat                          | : Disabled  |   |
| isingressonly                   | : Disabled  |   |
| isipn                           | : Disabled  |   |
| isdciucastetep                  | : Enabled   |   |
| isdcimcastetep                  | : Disabled  |   |
| address                         | : 6.6.6.1/3 | 2 |
| encaptype                       | : iVxlan    |   |
| id                              | : 0x1801000 | 4 |
| lid                             | : 0x0       |   |
| iftype                          | : none      |   |
| ifname                          | : Tunnel4   |   |
| Relation Object ipteptovrf :    |             |   |
| rel-ipteptovrf-13-13_vrf-handle | : 6983      |   |
| rel-ipteptovrf-13-13_vrf-id     | : 0x2       |   |

# LC ハードウェア テーブルの確認

次のコマンドを使用して、LC ハードウェア テーブルを確認します。

module-1# show platform internal hal dci sclassmap Non-Sandbox Mode

Sandbox\_ID: 0 Asic Bitmap: 0x0

| Site<br>ID  | Remote<br>Vnid                           | Local<br>Sclass     | DCI S<br>Remote<br>Sclass | class tab<br>Remote<br>Sclass | le<br>Local<br>Sclass | Scope               |             |
|-------------|------------------------------------------|---------------------|---------------------------|-------------------------------|-----------------------|---------------------|-------------|
| 6<br>6<br>6 | 2326528<br>2326528<br>2326528<br>2326528 | 16387<br>1<br>49154 | 16386<br>1<br>32770       | 163<br>1<br>327               | 386<br>770            | 16387<br>1<br>49154 | 1<br>1<br>1 |
| next        | asic                                     |                     |                           |                               |                       |                     |             |

### module-1# show platform internal hal dci vnidmap

Non-Sandbox Mode

Sandbox ID: 0 Asic Bitmap: 0x0

| Site | e POD | isBD   | Local   | Remote - | EPG    | table     | BD St | ate Table | è |
|------|-------|--------|---------|----------|--------|-----------|-------|-----------|---|
| ID   | ID    |        | vnid    | vnid i   | dx     | Localvnid | idx   | isBD      |   |
|      | +     | -+-+-+ | +       | +        | +-     | +-+-+     | -++-  | -+-+      |   |
| 6    | 1     | 0 2    | 195456  | 2326528  | 15360  | ) 21954   | 156   | 15360     | 0 |
| 6    | 1     | 1 1    | 5794150 | 1644943  | 0 1536 | 51 1579   | 94150 | 15361     | 1 |

#### module-1# show platform internal sug tile-table dci-sclass

|               | SLICE : 0<br>TILE : 0                                                                                                    | FP : 6 |
|---------------|----------------------------------------------------------------------------------------------------|--------|
| ENTRY[001208] | <pre>= tile_entry_dci_sclass_entry_0_key_valid=0x1<br/>tile_entry_dci_sclass_entry_0_key_scope=0x1<br/>tile_entry_dci_sclass_entry_0_key_sclass_in=0x1<br/>tile_entry_dci_sclass_entry_0_data_sclass_out=0x1</pre> |        |
| ENTRY[001645] | <pre>tile_entry_dci_sclass_entry_0_key_valid=0x1 tile_entry_dci_sclass_entry_0_key_scope=0x1 tile_entry_dci_sclass_entry_0_key_sclass_in=0x4002 tile_entry_dci_sclass_entry_0_data_sclass_out=0x4003</pre>         |        |
| ENTRY[001713] | <pre>= tile_entry_dci_sclass_entry_0_key_valid=0x1 tile_entry_dci_sclass_entry_0_key_scope=0x1 tile_entry_dci_sclass_entry_0_key_sclass_in=0x8002 tile_entry_dci_sclass_entry_0_data_sclass_out=0xc002</pre>       |        |
|               | SLICE : 1<br>TILE : 0                                                                                                    | FP : 6 |
| ENTRY[001208] | = tile_entry_dci_sclass_entry_0_key_valid=0x1<br>tile_entry_dci_sclass_entry_0_key_scope=0x1                                                                                                    |        |

tile\_entry\_dci\_sclass\_entry\_0\_key\_scope=0x1 tile\_entry\_dci\_sclass\_entry\_0\_key\_sclass\_in=0x1

I

|                 | tile entry dci sclass entry 0 data sclass out=0x1               |
|-----------------|-----------------------------------------------------------------|
| ENTRY[001645] = | tile_entry_dci_sclass_entry_0_key_valid=0x1                     |
|                 | tile_entry_dci_sclass_entry_0_key_scope=0x1                     |
|                 | tile_entry_dci_sclass_entry_0_key_sclass_in=0x4002              |
|                 | <pre>tile_entry_dci_sclass_entry_0_data_sclass_out=0x4003</pre> |
| ENTRY[001713] = | tile_entry_dci_sclass_entry_0_key_valid=0x1                     |
|                 | <pre>tile_entry_dci_sclass_entry_0_key_scope=0x1</pre>          |
|                 | <pre>tile_entry_dci_sclass_entry_0_key_sclass_in=0x8002</pre>   |
|                 | <pre>tile_entry_dci_sclass_entry_0_data_sclass_out=0xc002</pre> |

翻訳について

このドキュメントは、米国シスコ発行ドキュメントの参考和訳です。リンク情報につきましては 、日本語版掲載時点で、英語版にアップデートがあり、リンク先のページが移動/変更されている 場合がありますことをご了承ください。あくまでも参考和訳となりますので、正式な内容につい ては米国サイトのドキュメントを参照ください。